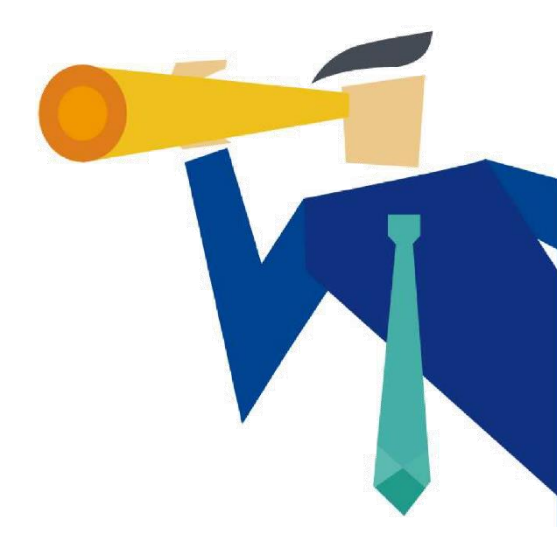

# 

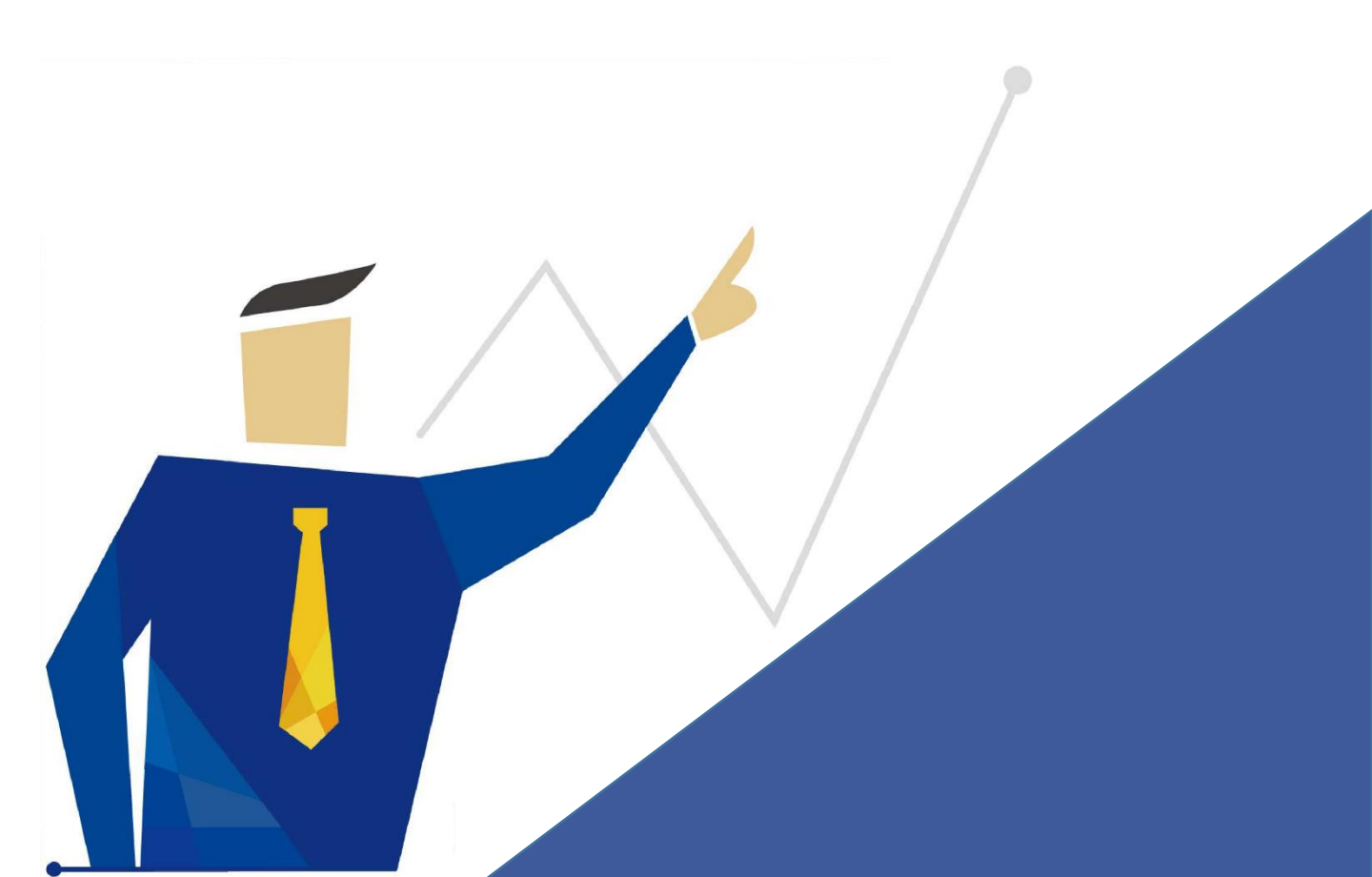

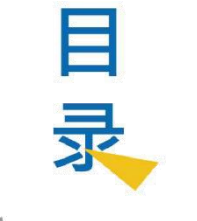

#### Content

### 如何注册、登录会员

- 1. 注册会员
- 2. 登录会员

### 会员如何使用

- 1. 购买点数
- 2. 点数记录查询
- 3. 分享测评链接
- 4. 报表下载
- 5. 报表寄送
- 6. 免费点数获取办法
- 7. 如何绑定微信号
- 8. 如何分享公众号文章

### 经销商如何使用

- 1. 如何发展会员
- 2. 如何销售报表
- 3. 如何推广报表
- 4. 如何绑定微信号
- 5. 如何分享公众号文章
- 6. 查看推广成效

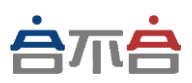

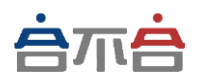

# 如何注册、 登录会员

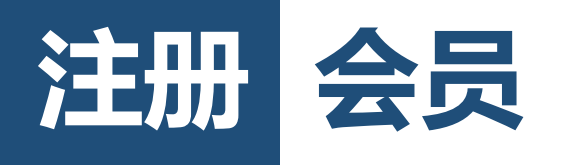

※申请新会员注意 若您已经有朋友是合不合会员, 可以向TA索取属于TA的【申请会员】链接, 这样您才可以享有首购点数的10%回馈, 否则从本页链接或官网链接直接注册无法享有首购点数的10%回馈。

### 若尚未有账号,请至【申请会员】注册成为合不合会员。

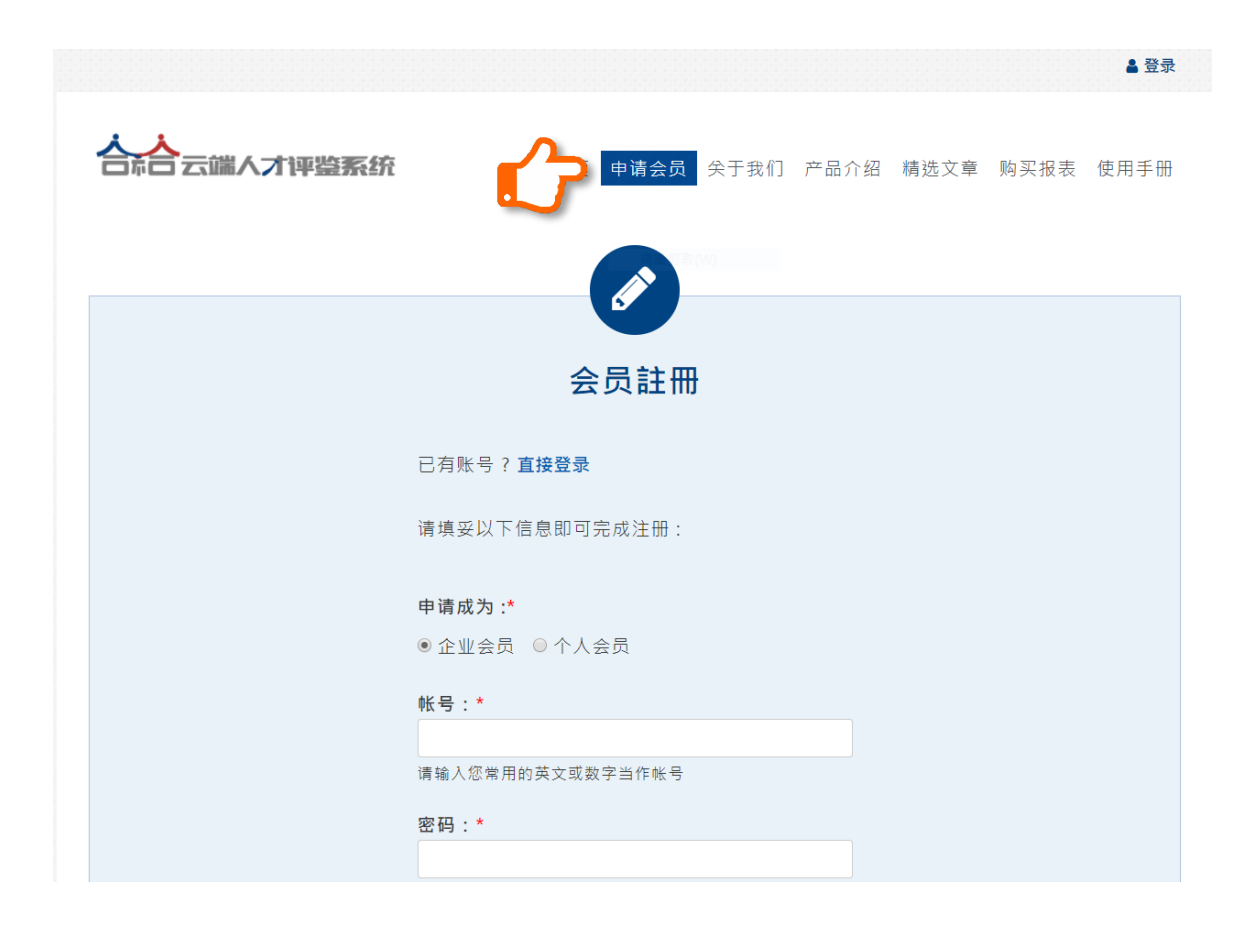

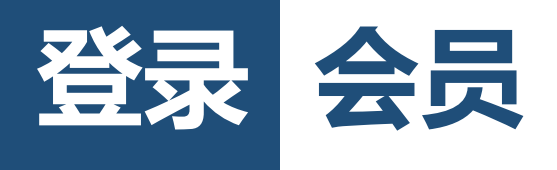

### 请进入 www.properson.cn 点击页面右上角的<mark>登录</mark>

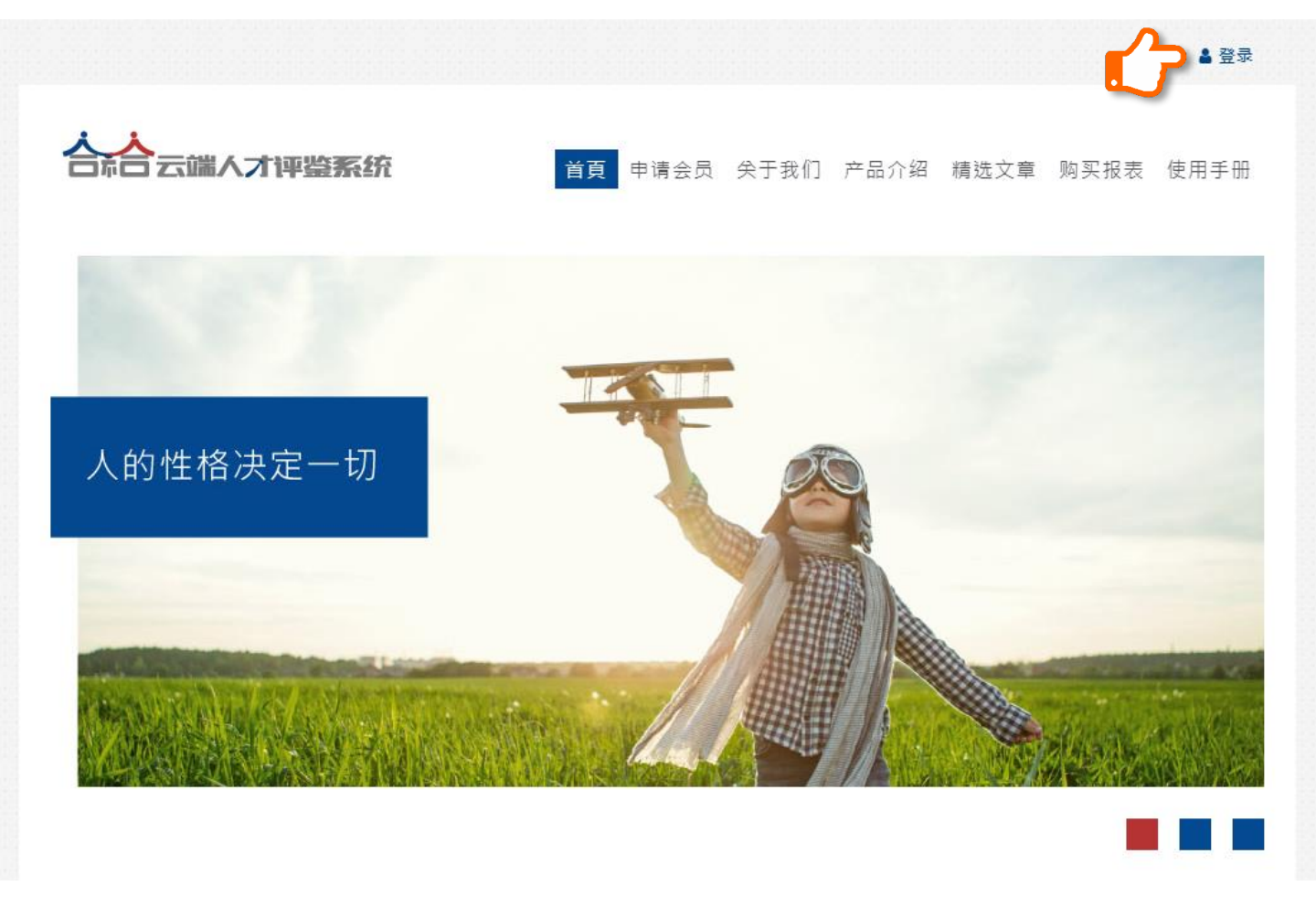

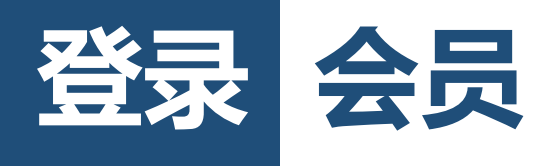

### 输入电子邮件及密码

|                                                 |                    |                         |                         |                  |      |      | ▲ 登录     |
|-------------------------------------------------|--------------------|-------------------------|-------------------------|------------------|------|------|----------|
| 合於一云端人才评鉴系统                                     | 首頁                 | 申请会员                    | 关于我们                    | 产品介绍             | 精选文章 | 购买报表 | 使用手册     |
| 用户帐户                                            |                    |                         |                         |                  |      |      |          |
| 登录 重设密码 <b>注册申请</b>                             |                    |                         |                         |                  |      |      |          |
| 电子邮件:*                                          |                    |                         |                         |                  |      |      | 1        |
| Enter your e-mail address.                      |                    |                         |                         |                  |      |      | <u>1</u> |
| 密码:*                                            |                    |                         |                         |                  |      |      | c .      |
| Enter the password that accompanies your e-mail |                    |                         |                         |                  |      |      | J,       |
| 登录                                              |                    |                         |                         |                  |      |      |          |
|                                                 |                    |                         |                         |                  |      |      |          |
| A 95771 114 1999                                |                    |                         |                         | - 94             |      |      |          |
| 合不合(厦门<br>2016                                  | ) 网络科技<br>Copyrigh | 有限公司   ì<br>t © All rig | 到ICP备160<br>hts reserve | 102899号-1<br>ed. |      |      |          |
|                                                 |                    |                         |                         |                  |      |      |          |

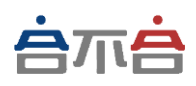

# 会员

# 如何使用

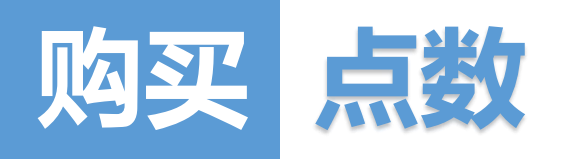

|                              | 购买点                              | i数                                                       |                                                         |                                                                                                    |                       |                |  |
|------------------------------|----------------------------------|----------------------------------------------------------|---------------------------------------------------------|----------------------------------------------------------------------------------------------------|-----------------------|----------------|--|
| 专区                           |                                  |                                                          |                                                         |                                                                                                    |                       |                |  |
| 测评链接                         | ⊙ 您现                             | 在账户拥有 26                                                 | 点                                                       |                                                                                                    |                       |                |  |
| 购买点数<br>点款记录                 |                                  |                                                          |                                                         |                                                                                                    |                       |                |  |
|                              |                                  | 报表需扣点数,现                                                 | 正特惠中!                                                   |                                                                                                    |                       |                |  |
| 7 マム<br>推广会局 <sup>一</sup> 维码 | (火箭1点8                           | □□获得三种报表                                                 | 【个人版】、【①<br>四五任 <b>声</b> [1]3                           | ≌业版】、【业务》<br>710占、 西洋3                                                                                                    | 版】                    | 公口 (1 ) 7      |  |
| 如何推广会员?                      | 一只定切                             | #100,1ル思加#50<br>連回実施 可始々                                 |                                                         | 10点,中达2                                                                                                    | :                     | の只要#41.7       |  |
|                              | 开 如 日 川                          |                                                          |                                                         |                                                                                                    | 27.0 .                |                |  |
|                              | LU LU                            | 上点数优惠期限至:                                                | 2017/09/30 · (                                          | 尤惠期限过后点数                                                                                                    | 将恢复至原价,一              | -点¥100         |  |
|                              | 如需购买                             | 更多点数请点此 🖂                                                | 联系合不合客户                                                 | 服务团队                                                                                                    |                       |                |  |
|                              | 还能再获                             | 取更多优惠折扣喔                                                 | ! (点数无使用期限                                              | )                                                                                                    |                       |                |  |
|                              |                                  |                                                          |                                                         |                                                                                                    |                       |                |  |
|                              | Step.1                           | 请选择购头点数                                                  |                                                         |                                                                                                    |                       |                |  |
|                              | 请选择                              | 储值费用                                                     | 购买点数                                                    | 赠送点数                                                                                                    | 总计点数                  | 每份单价           |  |
|                              | •                                | ¥500                                                     | 10点                                                     | 2点                                                                                                    | 12点                   | ¥41.7/点        |  |
|                              | 0                                | ¥750                                                     | 15点                                                     | 3点                                                                                                    | 18点                   | ¥41.7/点        |  |
|                              | •                                | ¥1,000                                                   | 20点                                                     | 4点                                                                                                    | 24点                   | ¥41.7/点        |  |
|                              | 0                                | ¥1,500                                                   | 30点                                                     | 6点                                                                                                    | 36点                   | ¥41.7/点        |  |
|                              | 0                                | ¥2,000                                                   | 40点                                                     | 8点                                                                                                    | 48点                   | ¥41.7/点        |  |
|                              |                                  | 请选择付款方式                                                  | 2                                                       |                                                                                                    |                       |                |  |
|                              | Step.2                           |                                                          |                                                         |                                                                                                    |                       |                |  |
|                              | Step.2                           | 微信支付                                                     | <ul> <li>■ 支款</li> </ul>                                | r <u>宇</u> ay ●                                                                                                    | 汇款                    |                |  |
|                              | Step.2                           | 微信支付                                                     | ◎ 支款                                                    | が宝 ◎                                                                                                    | 汇款                    |                |  |
|                              | Step.2<br>● C                    | ○ 微信支付 意事项:                                              | ◎ 支款                                                    | 村宝 ◎                                                                                                    | 汇款                    |                |  |
|                              | Step.2<br>● 注                    | <ul> <li>微信支付</li> <li>意事项:</li> <li>病新売成后,点数</li> </ul> |                                                         | <b>注:</b> ●                                                                                                    | 汇款                    | <del>交易。</del> |  |
|                              | Step.2<br>● C<br>1・<br>2・        | 微信支付 意事项: 结帐完成后,点数 购买前,请仔细确认识:                           | ● ○ ○ 文 穴 ○ ○ ○ 穴 ○ ○ ○ ○ ○ ○ ○ ○ ○ ○ ○ ○ ○ ○ ○ ○ ○ ○ ○ | ○ ○ < | 汇款<br>即表示您已完成:<br>退还。 | 交易 •           |  |
|                              | Step.2<br>● C<br>① 注<br>1・<br>2・ | 微信支付 意事项: 结帐完成后,点数 购买前,请仔细确 助买前,请仔细确                     | ● ● ● ● ● ● ● ● ● ● ● ● ● ● ● ● ● ● ●                   | ●<br>●<br>●<br>●<br>●<br>●<br>●<br>●<br>●<br>●<br>●<br>●<br>●<br>●<br>●<br>●<br>●<br>●<br>●                                                                                                    | 汇款<br>即表示您已完成:<br>退还。 | 交易。            |  |

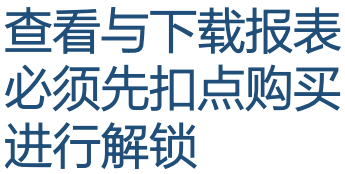

点数售价依官网 显示为准。

## 目前有三种付费方式:

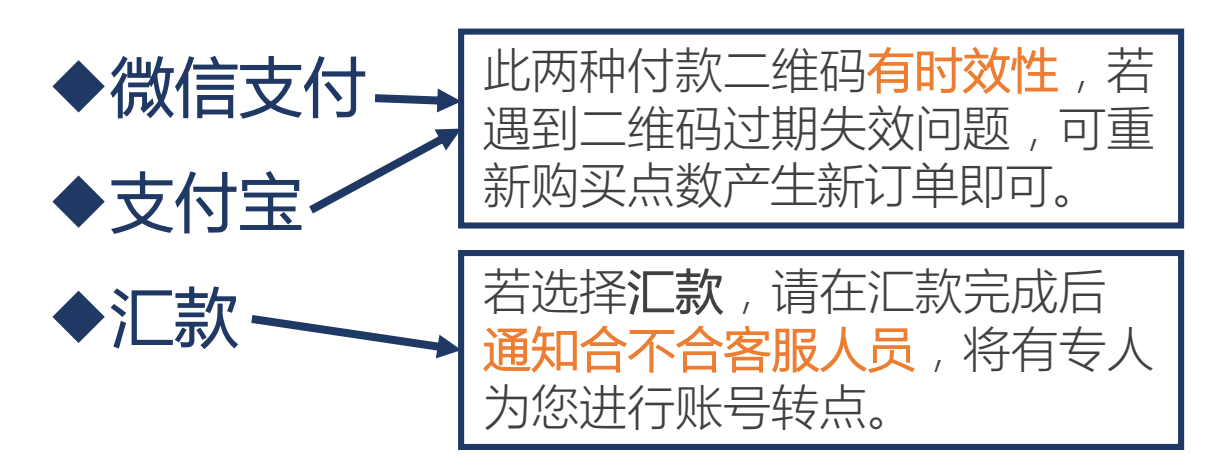

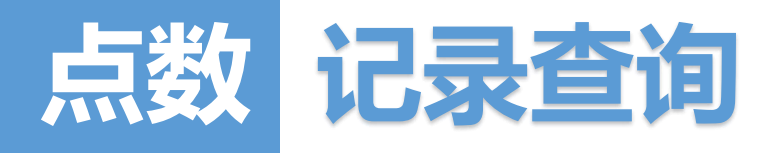

| 合品云端人才语                                      | <b>P监系统</b> 首頁 会员首页<br>使用手册    | 购买点数 测评链接 报录                      | 表下载 关于 | 我们 产品介绍 精  | 选文章   |
|----------------------------------------------|--------------------------------|-----------------------------------|--------|------------|-------|
| 会员信息                                         | 点数纪录                           |                                   |        |            |       |
| ▶会员专区                                        |                                |                                   |        |            |       |
| <ul> <li>测评链接</li> </ul>                     | 购点纪录 扣点纪                       | 记录 回馈纪录                           | 0      | ▶ 您目前剩馀点数: | 140 点 |
| • 购买点数                                       |                                |                                   |        |            |       |
| • 点数纪录                                       | 购买项目                           | 付款状态                              |        |            |       |
| 推广专区                                         | 19月2日 たまた、 2.4 日               | • + +++ ¥1000                     |        |            |       |
| <ul> <li>推广会员二维码</li> <li>如何推广会员?</li> </ul> | 购头点数:24点<br>2017/06/19 - 15:04 | ● 木 结帐 ¥1000<br>繳款期限:2017/06/19 - | 17:04  | ✿ 立即结账     | 微信支付  |
|                                              | 首购赠点:10点                       | → = 100 + ±                       |        |            |       |
|                                              | 2017/05/12 - 15:36             |                                   |        |            |       |
|                                              | 购买点数:130点                      | ♂ 己结帐 ¥0                          | ¥5000  | 目申请发票      |       |
|                                              | 2017/05/12 - 15:36             | 2017/05/12 - 15:36                |        |            |       |

### 您可以从此处确认购点纪录、付款状态及申请发票。 不同的分页也可显示扣点纪录与回馈纪录

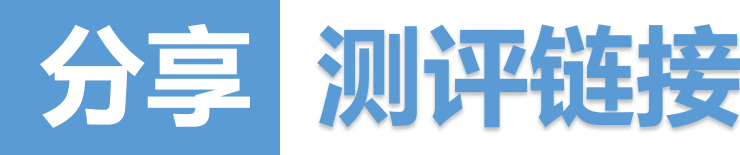

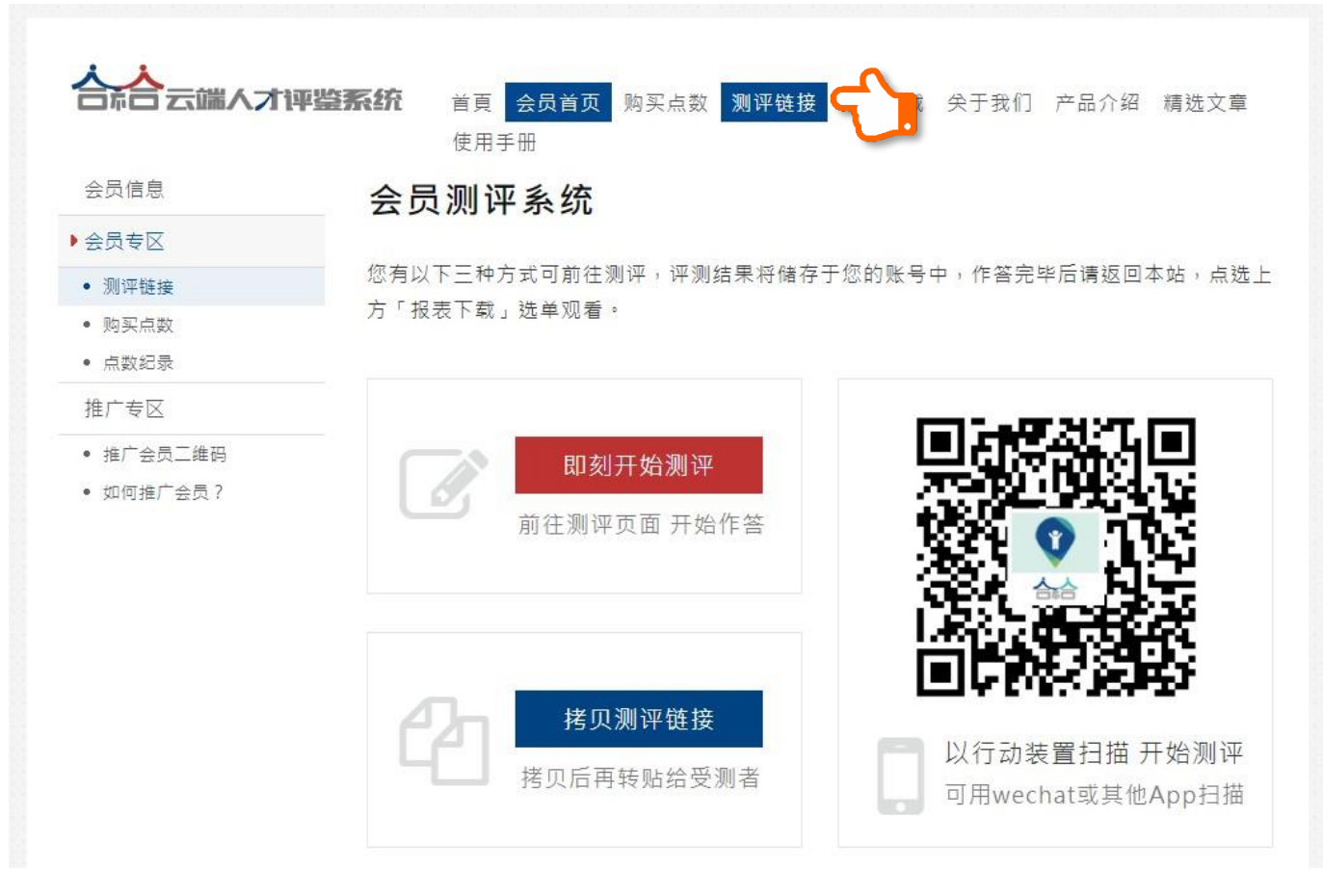

### 将此处测评分享给测评人 , 即可在报表下载中查看、扣点购买该测评人报表。

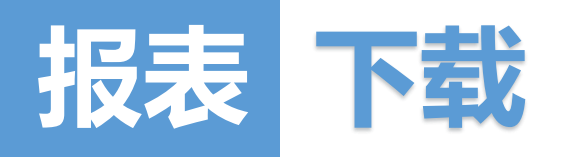

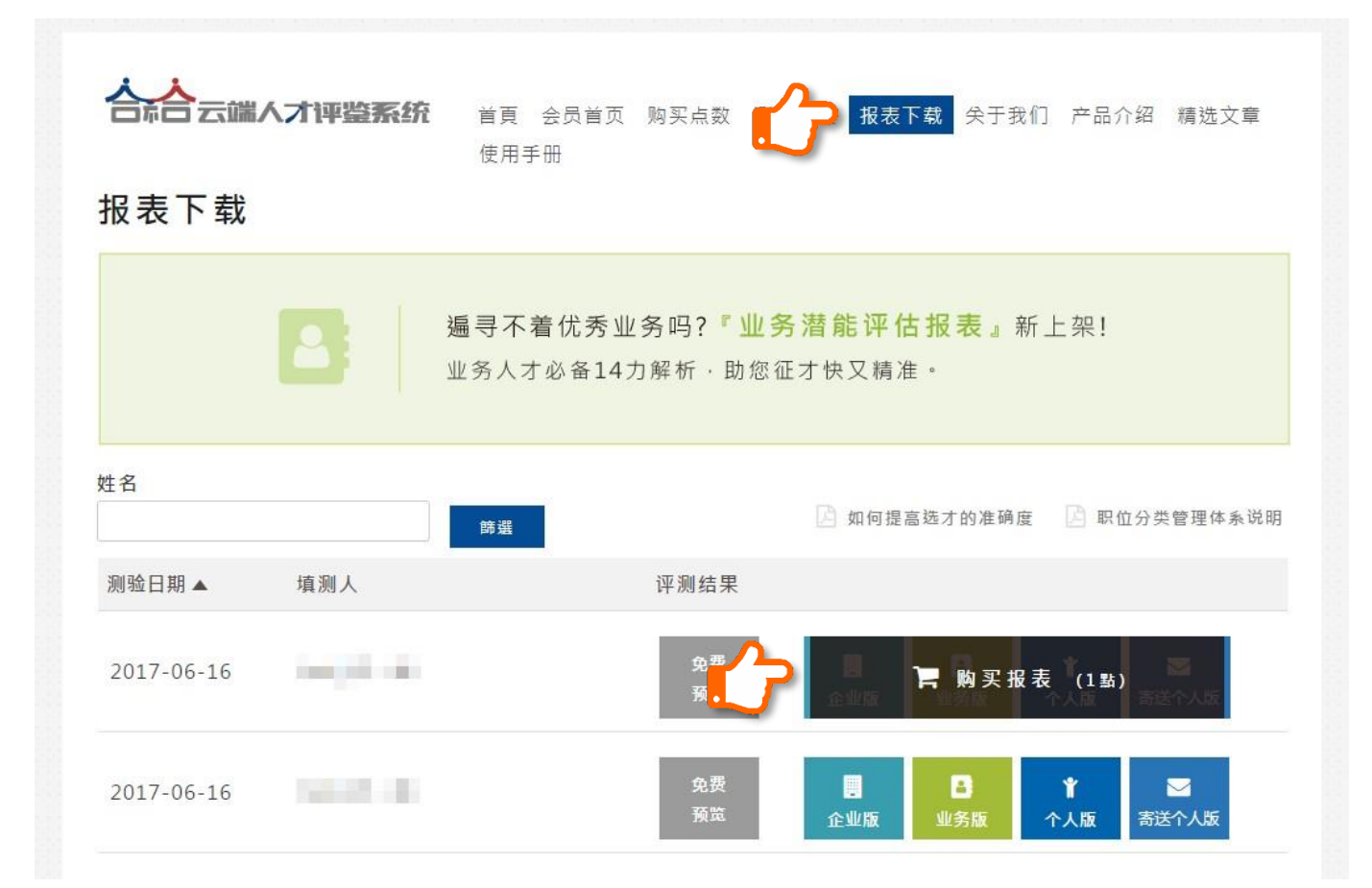

### 需先扣点购买报表,才可查看三种版本报表。

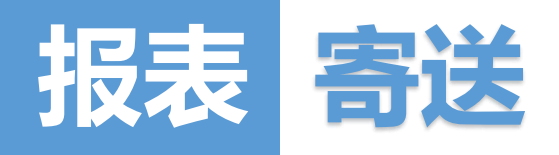

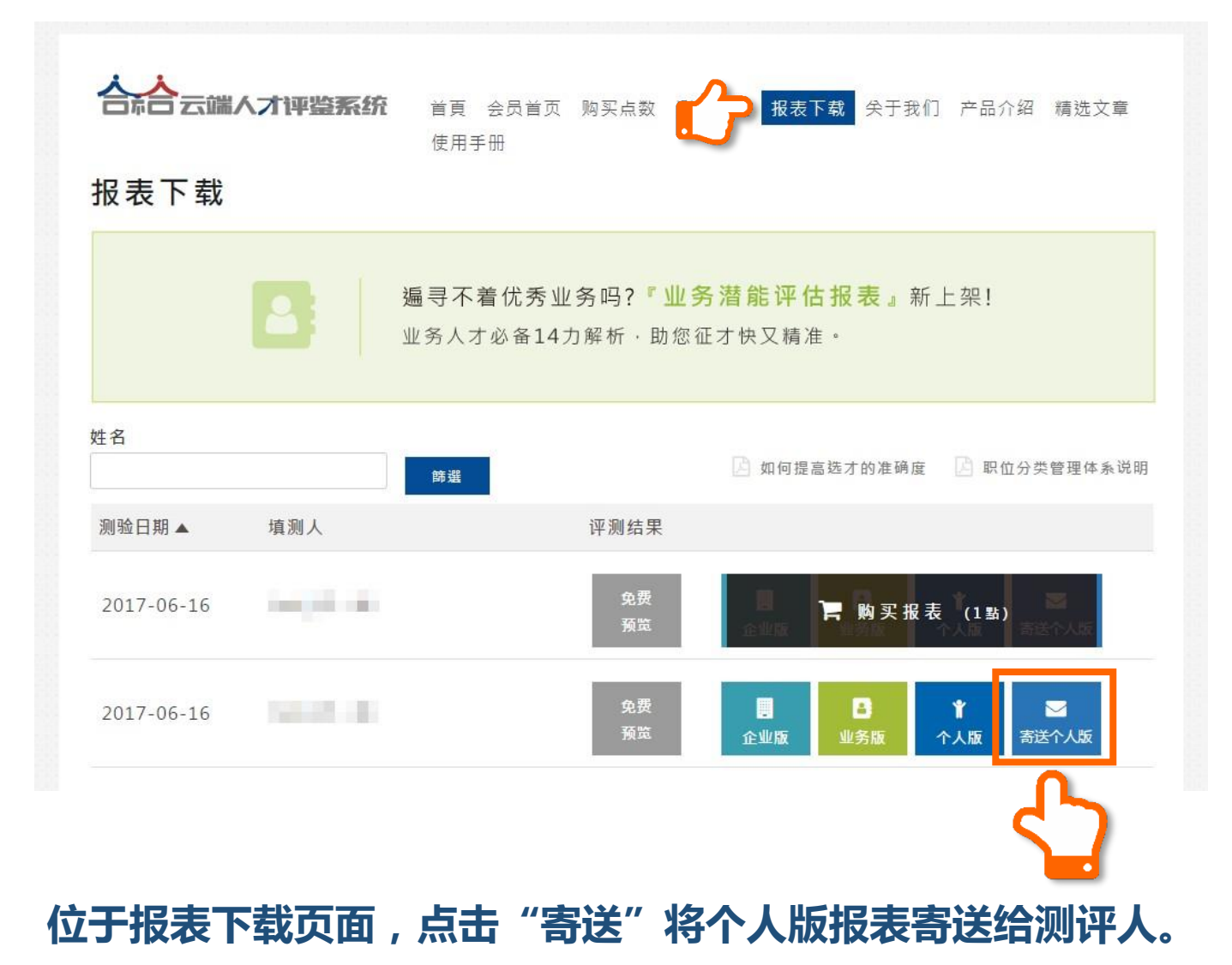

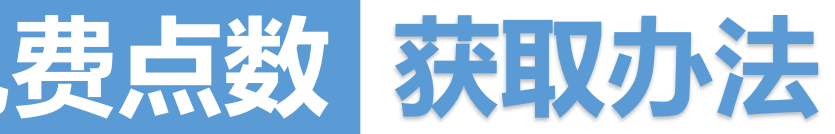

# 会员推广享有对方首购10%点数回馈!

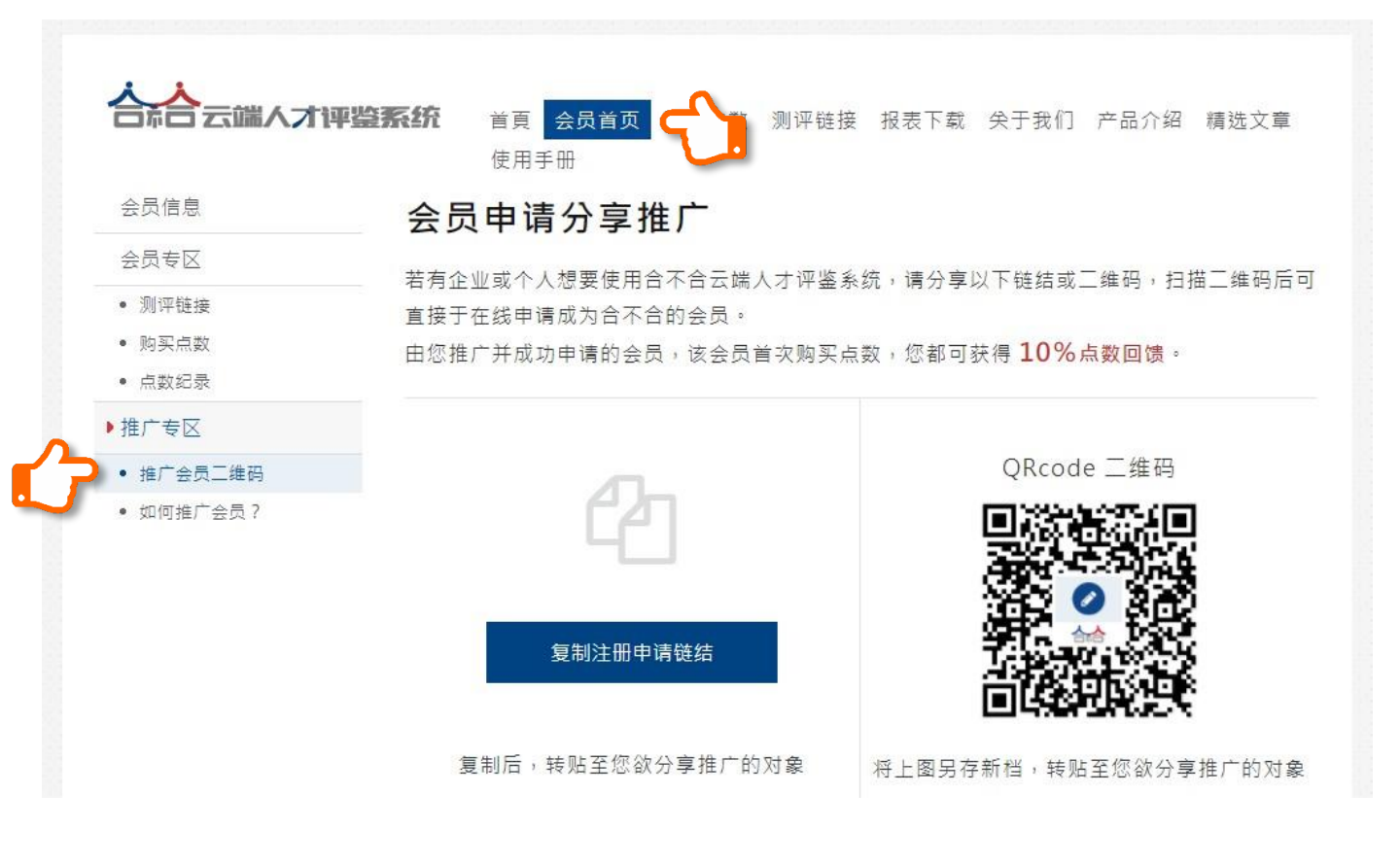

### 当您推广企业成功注册合不合会员, 该会员第一次购买点数时, TA与您会同时获得10%<mark>点数回馈</mark>!

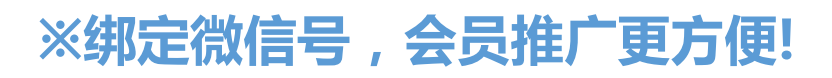

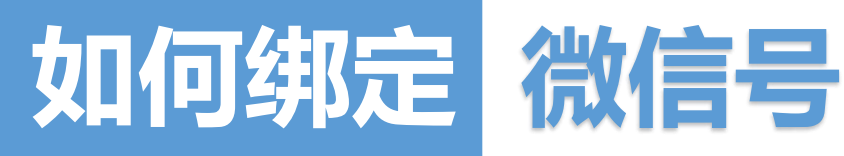

## 步骤一:登录查看会员首页

### 注意:微信号绑定无法在手机微信端操作,请通过电脑登录 会员系统,配合手机二维码扫描进行绑定操作。

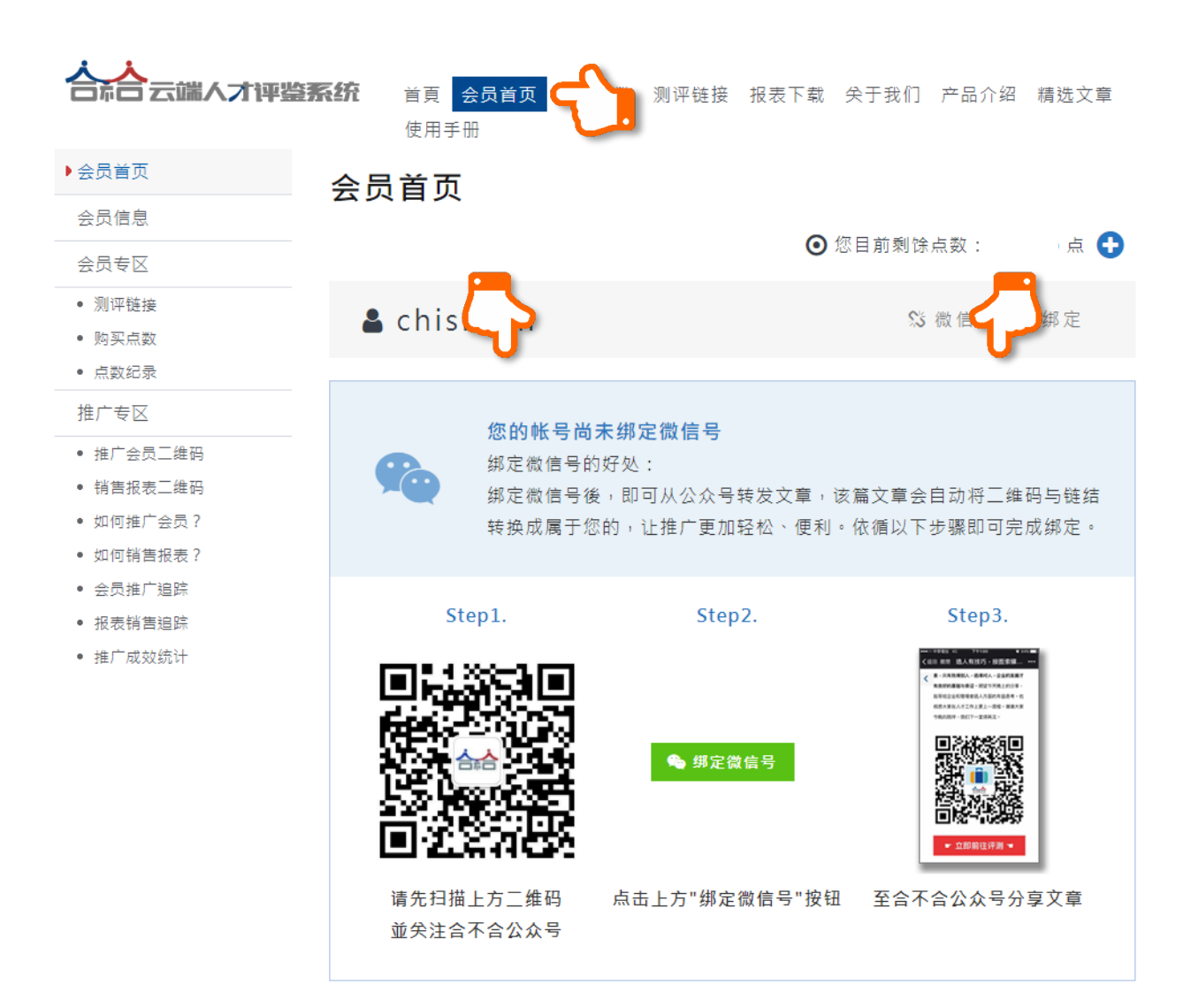

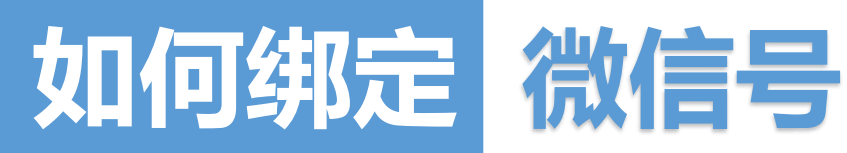

# 步骤二:手机扫描关注合不合公众号

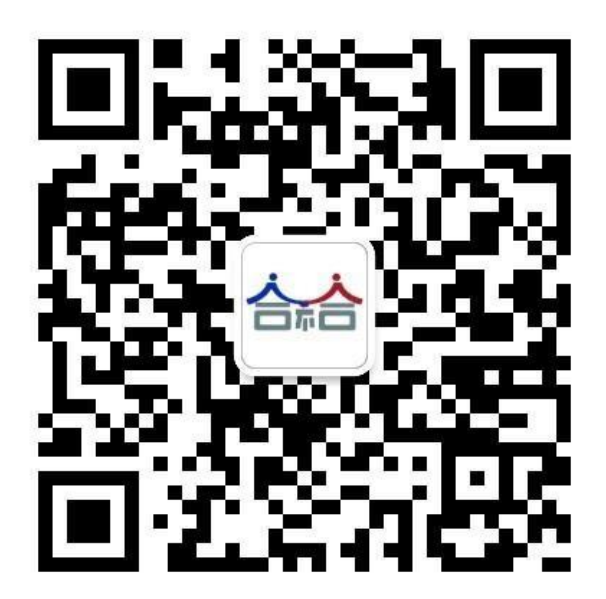

| く返回         合不合                                                                                                    | - |
|----------------------------------------------------------------------------------------------------|---|
| <ul> <li>         → 合不合         <ul> <li>             か能介紹                  本公众号提供让你能更认识自己与旁人的捷径,可运用在生活中的各种关系里,例如自我提升成长、企业选才用人、工作事业的方向规划、亲密关系的选择与发展、亲子关系的良好沟通</li></ul></li></ul>                                                                                                    |   |
| 功能介紹       本公众号提供让你能更认识自己与旁人的捷径,可运用在生活中的各种关系里,例如自我提升成长、企业选才用人、工作事业的方向规划、亲密关系的选择与发展、亲子关系的良好沟通         電號類型       <         全不合(厦门)网络科技有限公司         客服電話       18759292623                                                                                                    |   |
| <ul> <li>場號類型 <ul> <li>会不合(厦门)网络科技有限公司 &gt;</li> <li>客服電話</li> <li>18759292623</li> <li></li> <li></li>         &lt;</ul></li></ul> |   |
| 客服電話 18759292623                                                                                                    |   |
|                                                                                                    |   |
| <b>業務範圍</b> 咨询/法律咨询/金融咨询等                                                                                                    |   |
| 查看過去訊息                                                                                                    |   |
| 關注                                                                                                    | 5 |
|                                                                                                    |   |

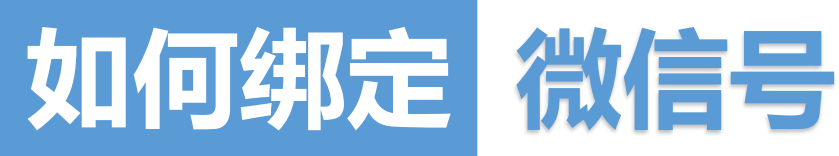

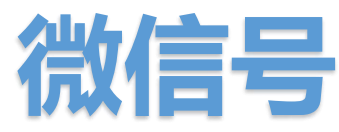

## 步骤三:用鼠标点击电脑屏幕上的绿 色图标"绑定微信号"

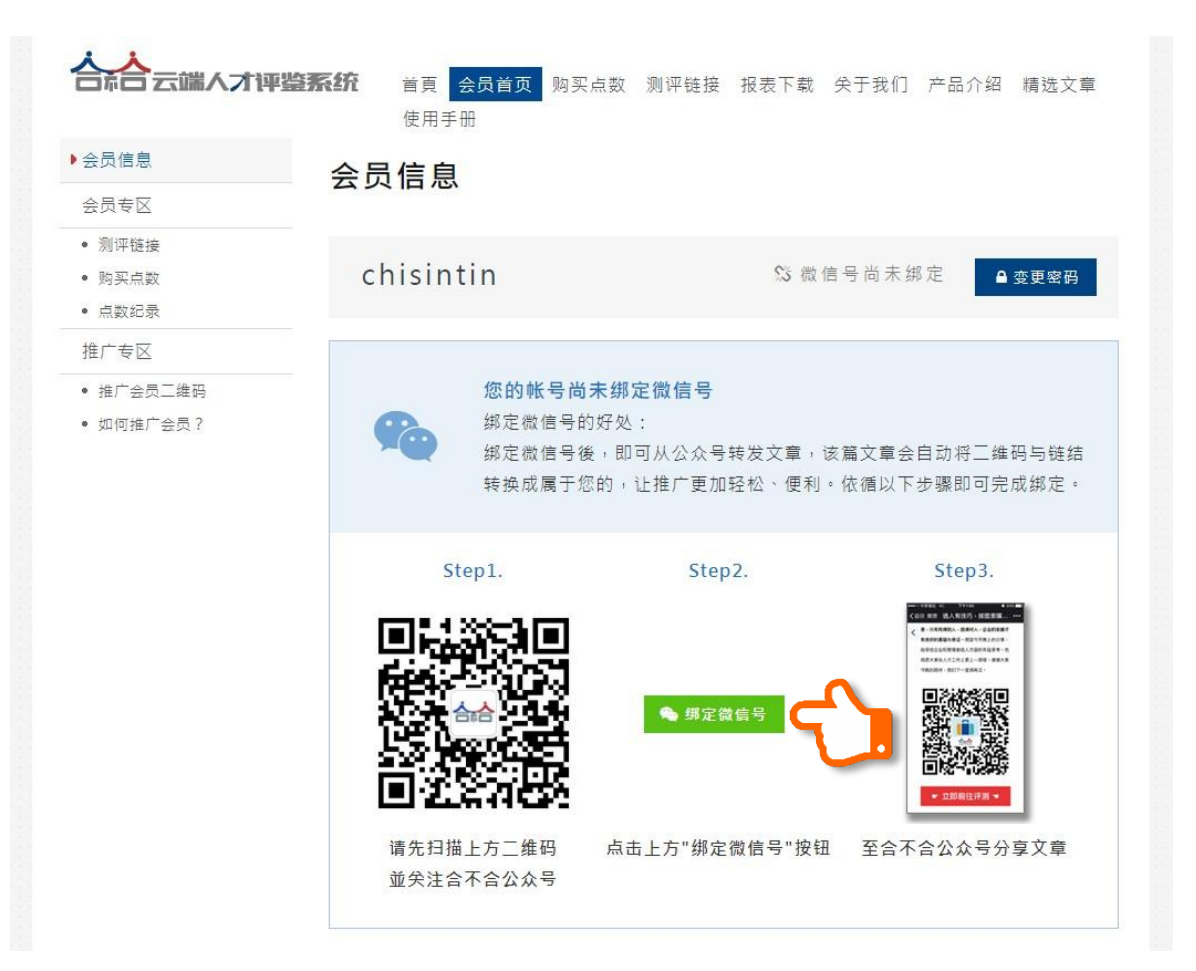

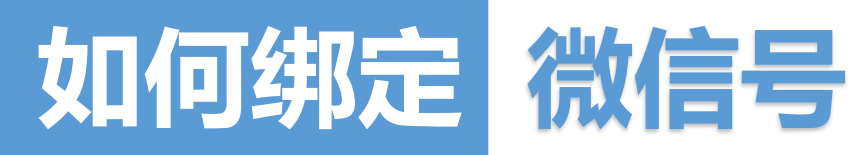

# 步骤四:手机扫描计算机上的【微信登录】

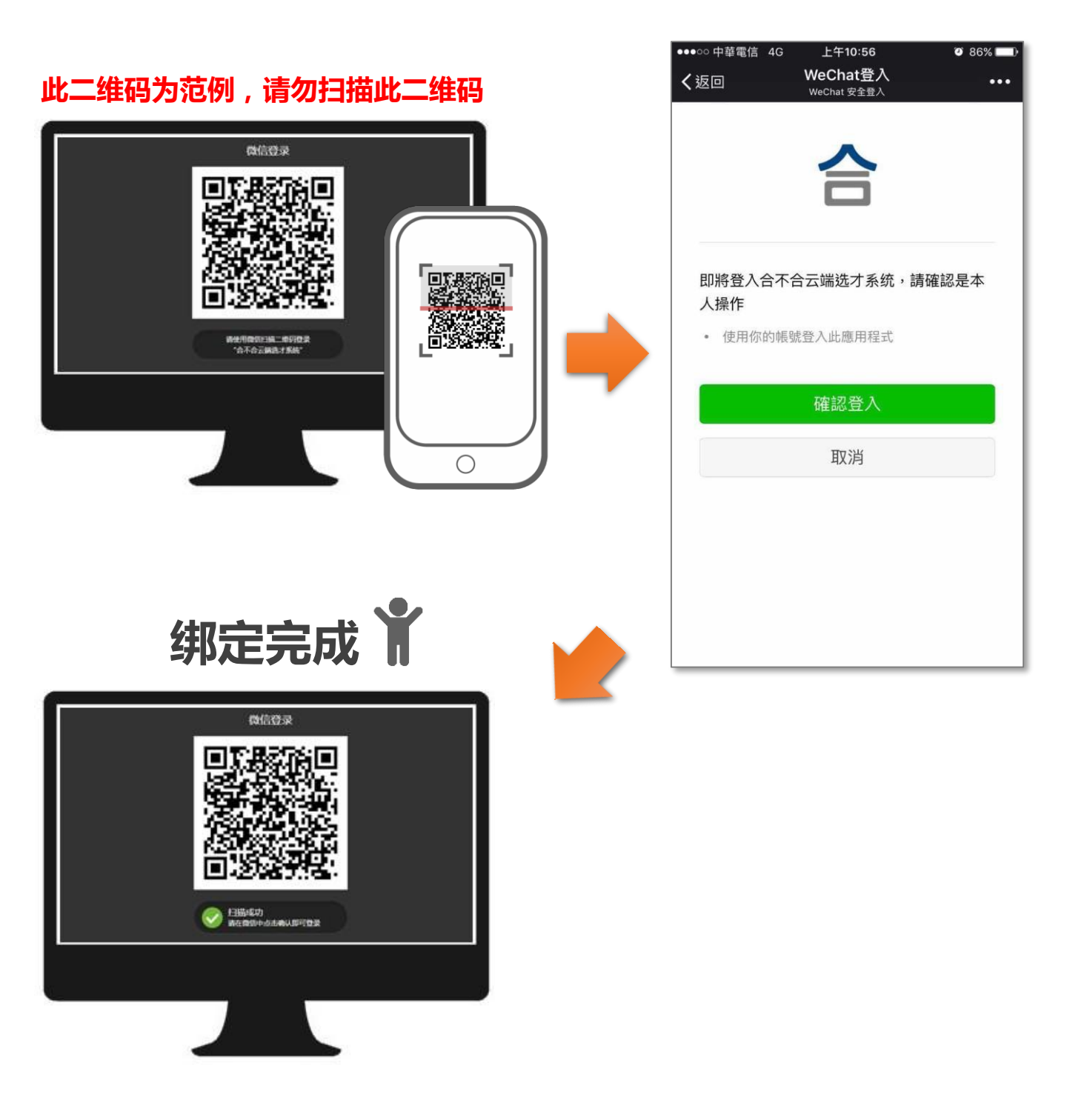

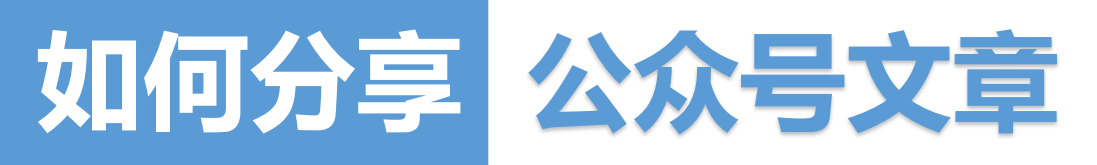

### 步骤一:进入合不合公众号,选择「精选文章」

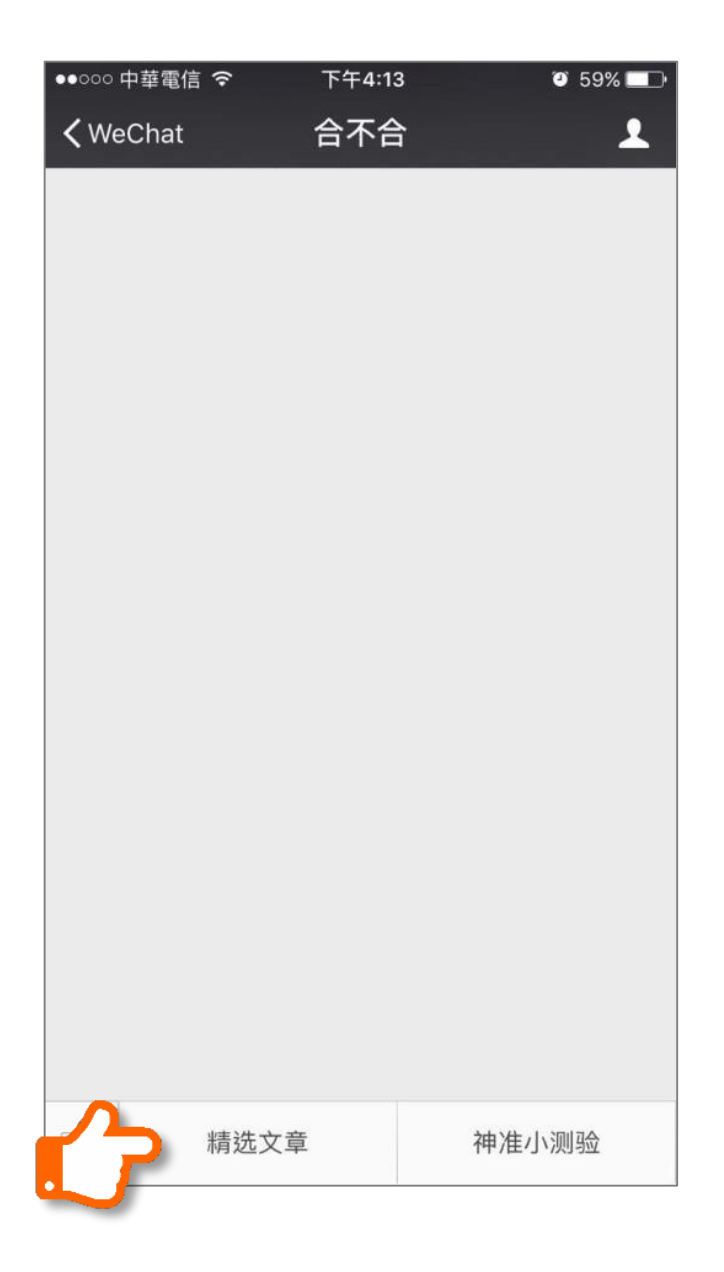

### 要转发神准小测验也是可以的!

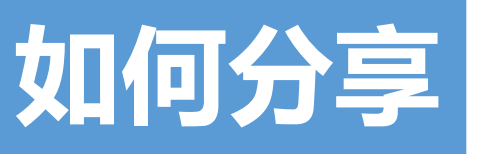

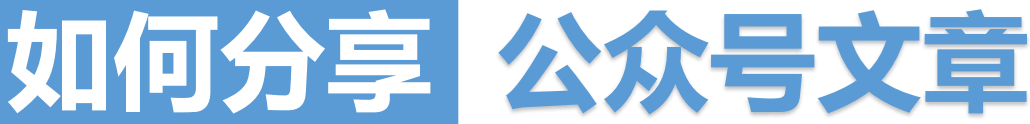

### 步骤二:选择欲转发的文章

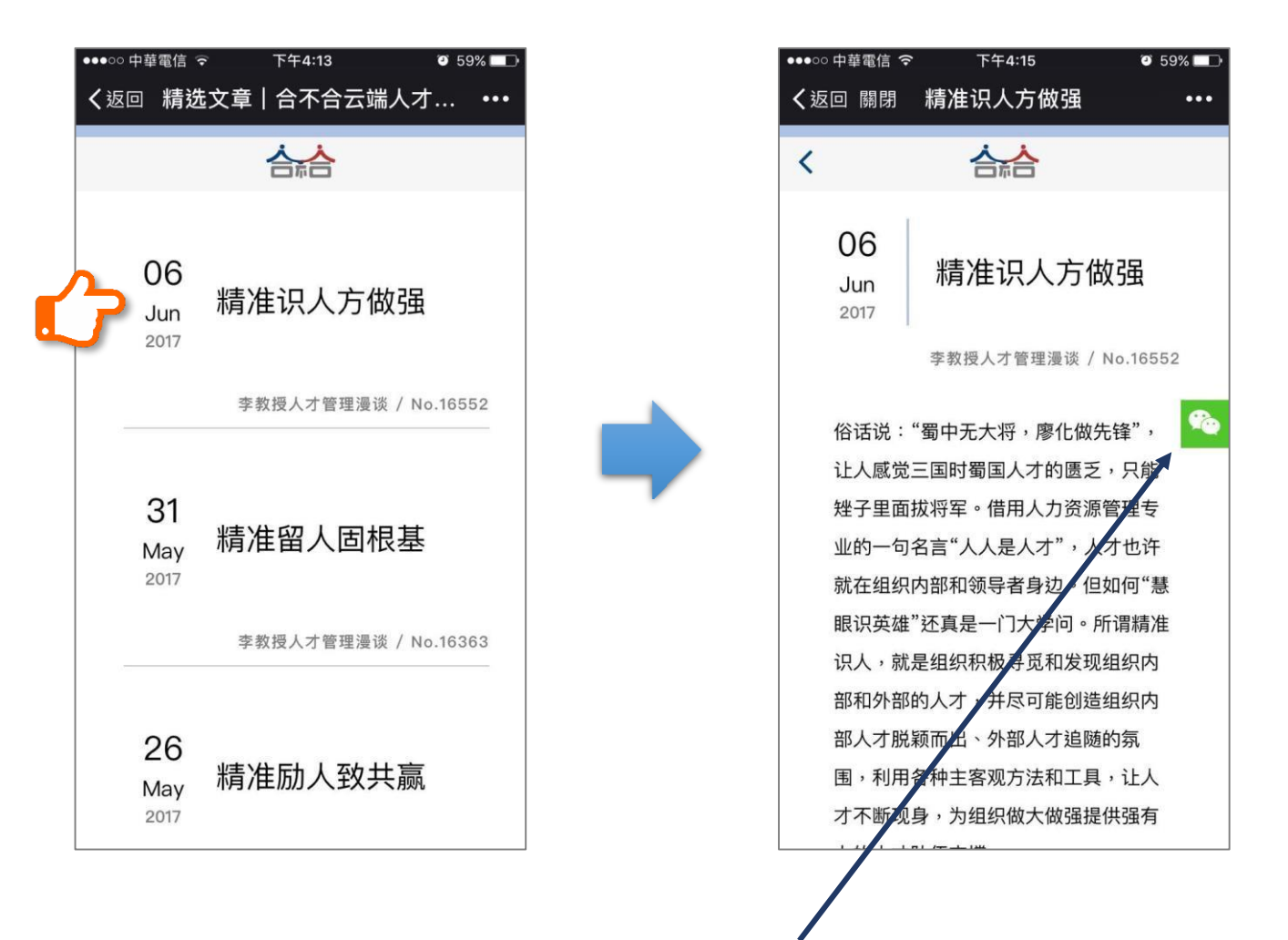

當您文章右边有出现 <u>6</u> ,就是确定 您的微信号与合不合绑定成功 從公 众号分享出去的文章会自动帮忙转换 成您的二维码!可以尽情转发文 首

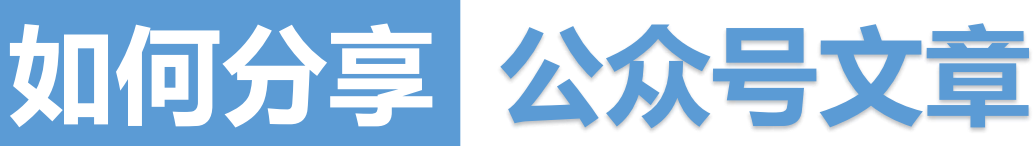

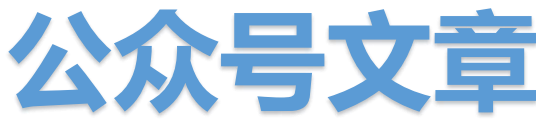

### 步骤三:转发文章给朋友

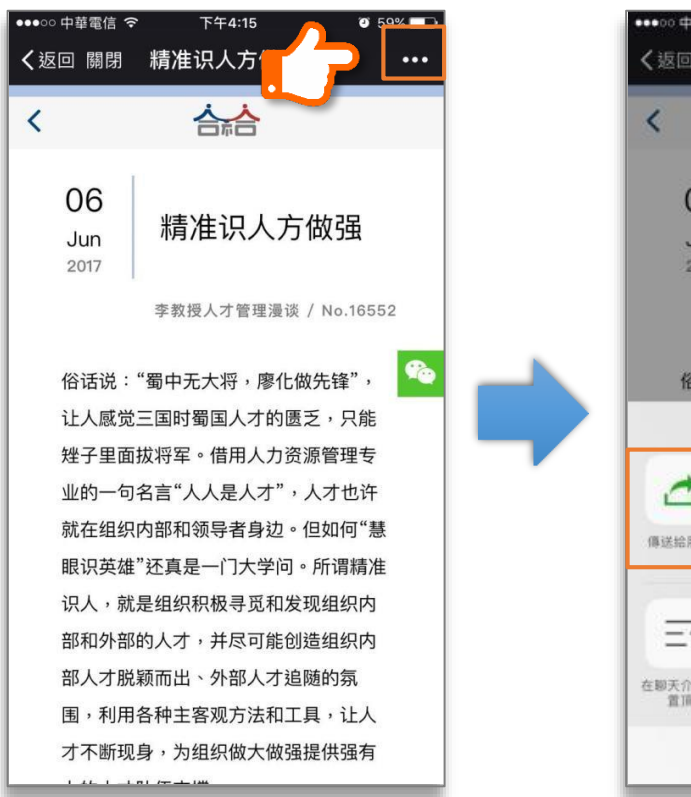

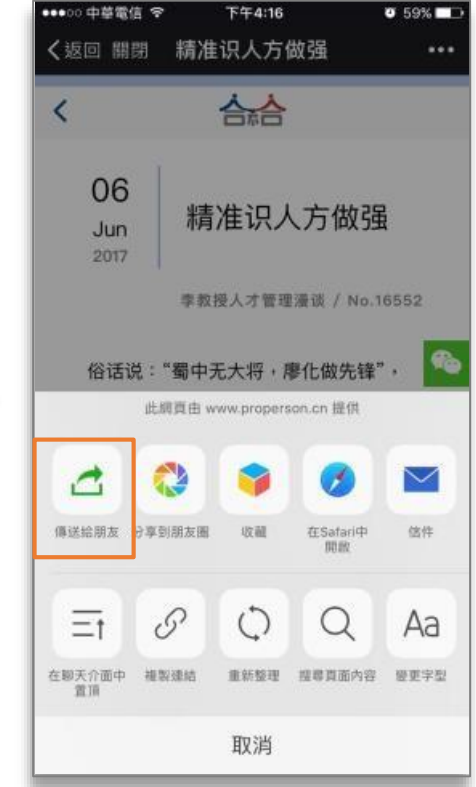

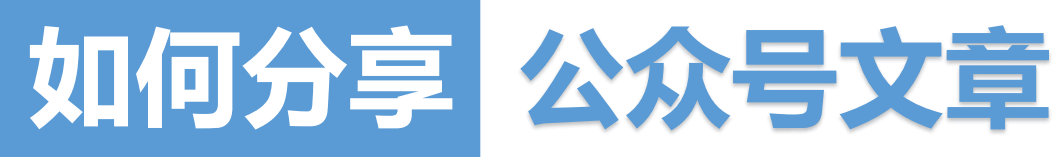

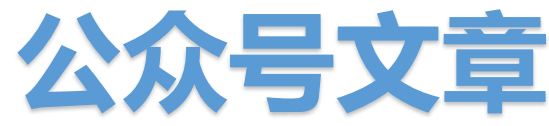

### 步骤四:选择传送对象

传送成功 🍟 下午4:16 ●●●○○ 中華電信 令 ●●●○○ 中華電信 🤝 🤨 59% 💷 下午4:16 🤨 59% 💷 關閉 多選 **〈**WeChat (1) 1 Q搜尋 A STATE 精准识人方做强 建立新聊天 精准识人就是要抑制和破除 人性的弱点,超越自我,敢 于突破墨守成规,宽容并... 最近聊天室 Y CARLES AND AND A REAL PROPERTY OF  $(\mathbf{:})$   $(\mathbf{+})$ •)) -

选择传送对象

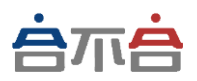

# 经销商 如何使用

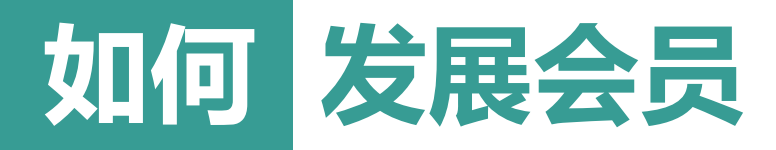

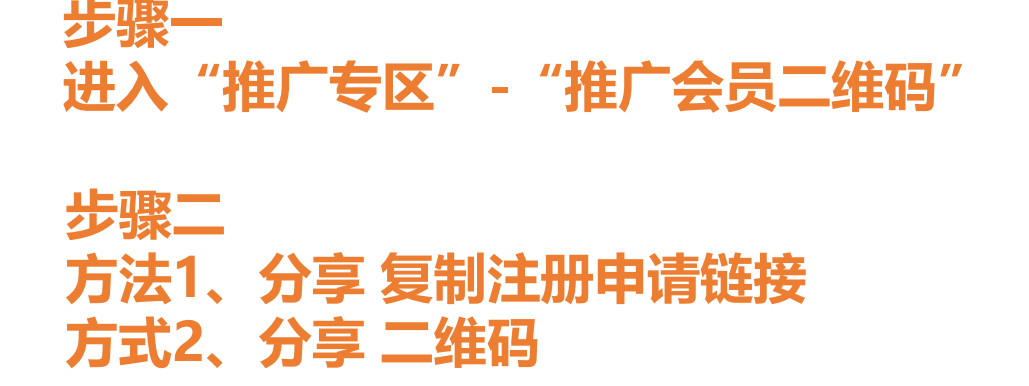

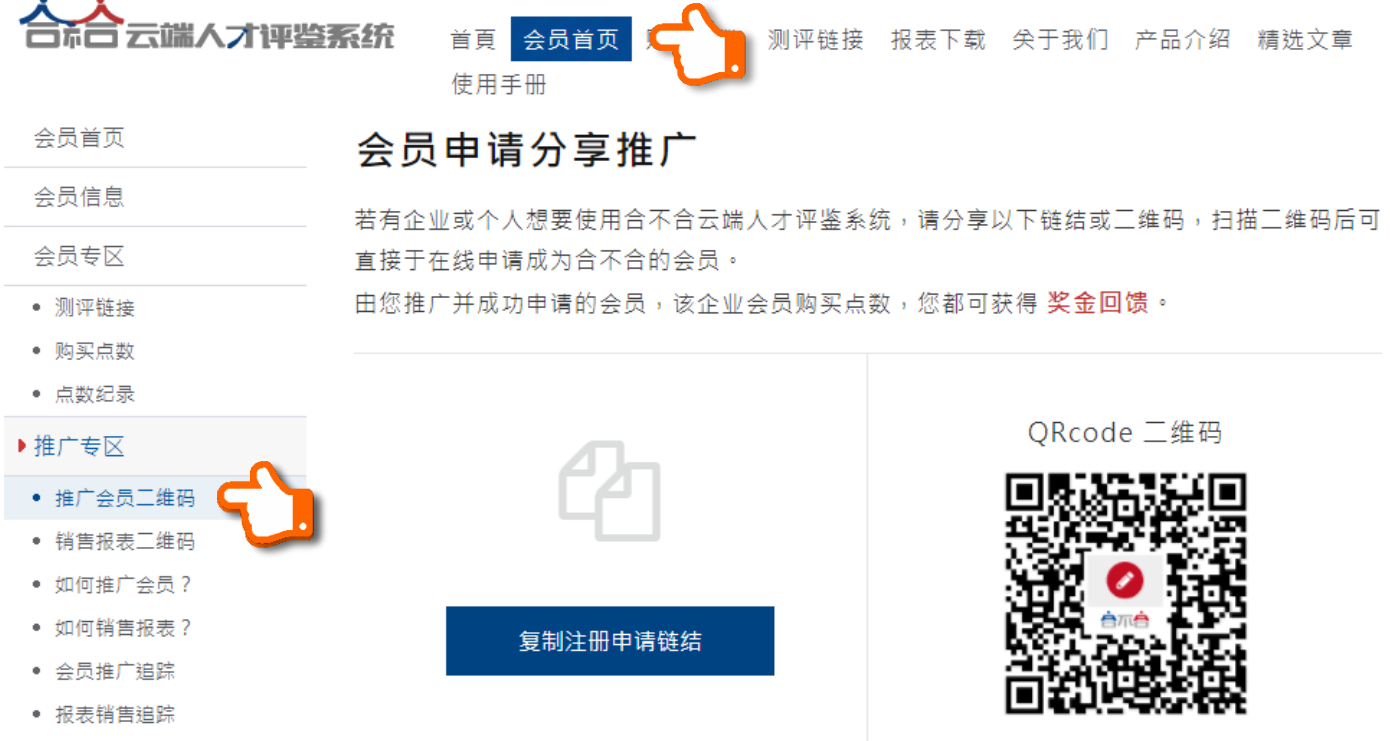

• 推广成效统计

复制后,转贴至您欲分享推广的对象

将上图另存新档,转贴至您欲分享推广的对象

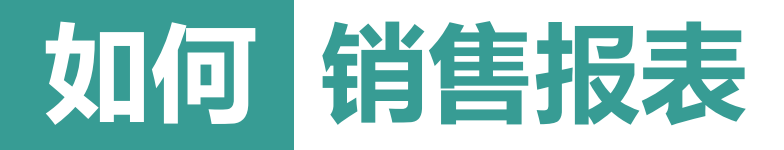

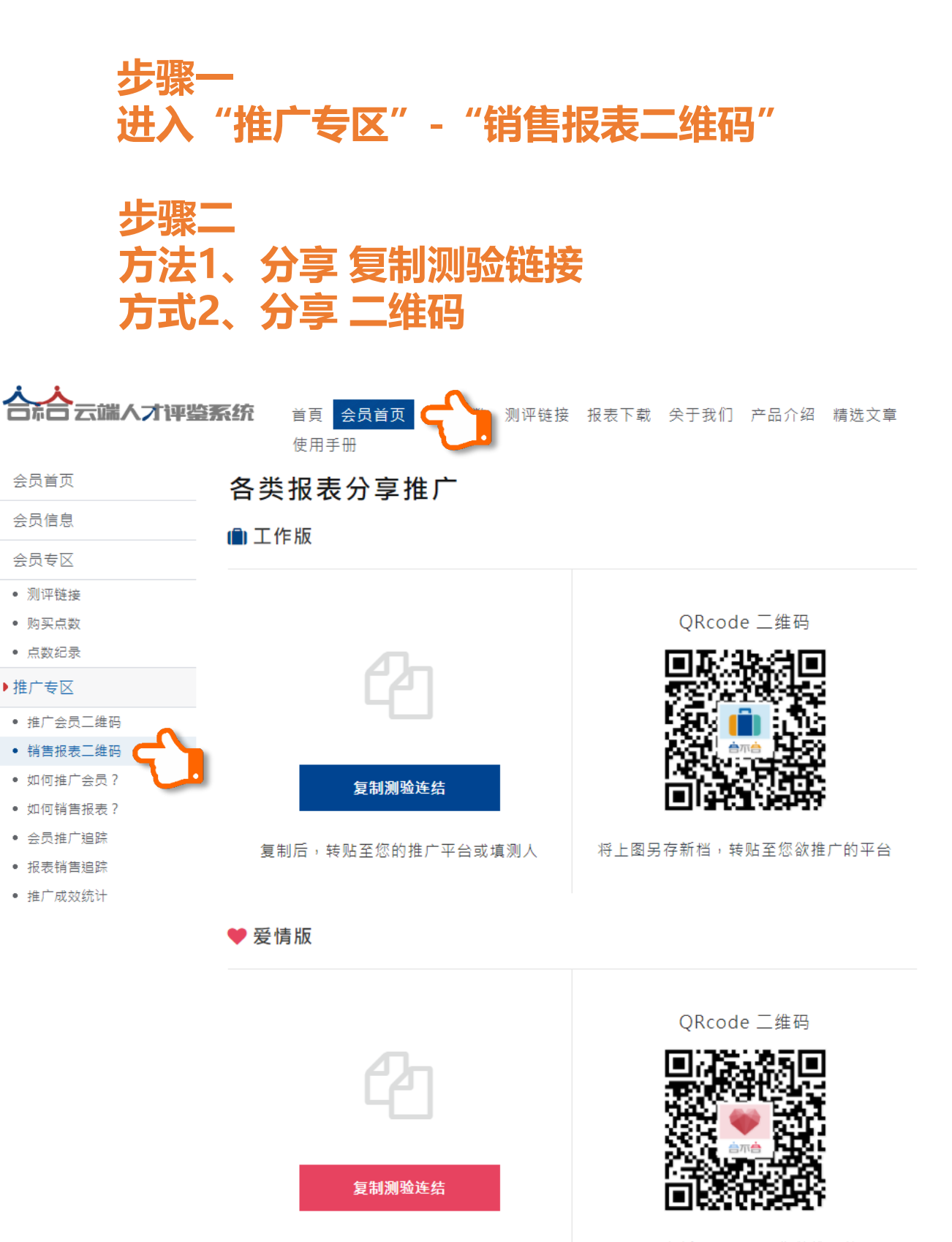

复制后,转贴至您的推广平台或填测人

将上图另存新档,转贴至您欲推广的平台

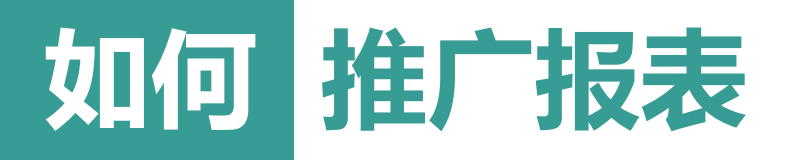

#### 云贝旧志

#### 会员专区

- 测评链接
- 购买点数
- 点数纪录

#### ▶推广专区

- 推广会员三维码
- 销售报表二维码
- 如何推广会员?

#### • 如何销售报表? 🧲

- 会员推广追踪
- 报表销售追踪
- 推广成效统计

### 如何推广、销售报表?

#### 方法一

#### 直接分享测评

可复制评测链接或二维码再推送给 他人,如使用者由您分享的链接及 测评并成功购买,您将能获得<mark>奖金</mark> 回馈。

#### < 立即前往分享

#### 方法二

#### 微信公众号文章分享

您可透过微信公众号绑定,并分享 精选文章、更有说服力的推广测 评。绑定成功者,转发文章时系统 会自动将方法一之测评链接及二维 码置入文章中发送。

#### 📩 下载分享教学

方法四

报表兑换码、兑换券

可先行下载并了解不同行业的联盟

合作方式,再与客服人员洽谈进一

诚挚的欢迎您与我们合作!

步的合作细节。

#### 方法三

#### 发送平面销售文宣

请先下载平面文宣并由方法一取得 您的测评二维码手动置入文宣后印 制或在线发送电子文件推广。

#### 工作版 爱情版

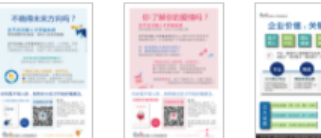

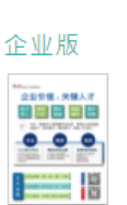

#### 🛓 下载合作办法

提供四种方法协助您推广、销售报表

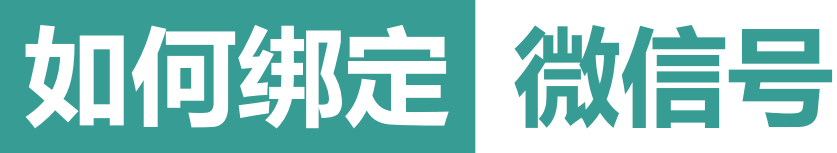

## 步骤一:登录查看会员首页

# 注意:微信号绑定无法在手机微信端操作,请通过计算机登录会员系统,配合手机二维码扫描进行绑定操作。

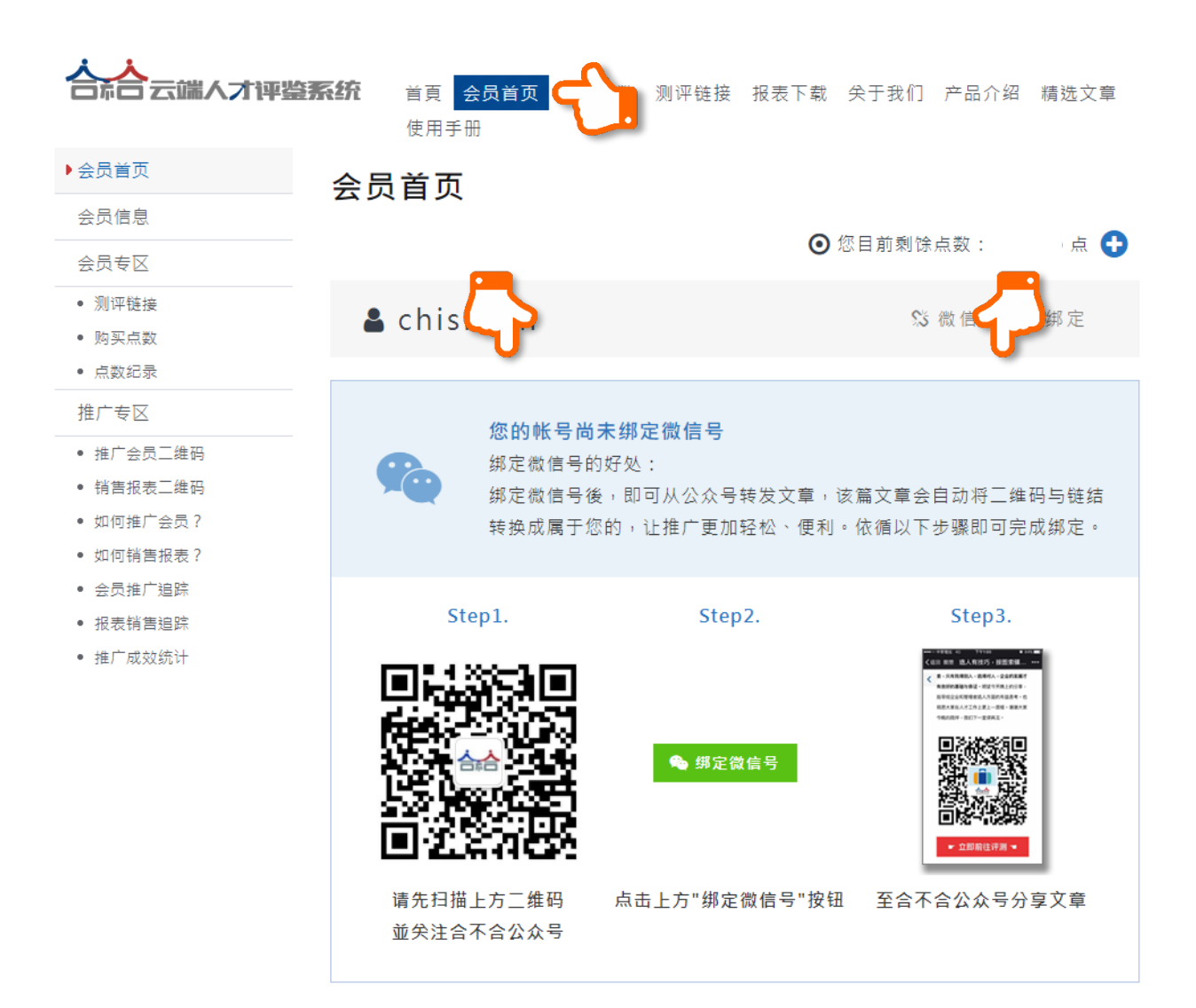

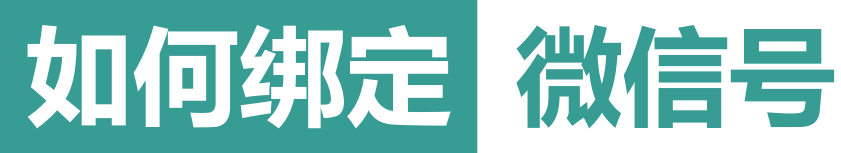

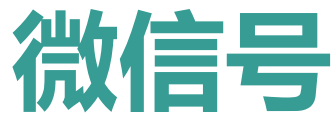

# 步骤二:手机扫描关注合不合公众号

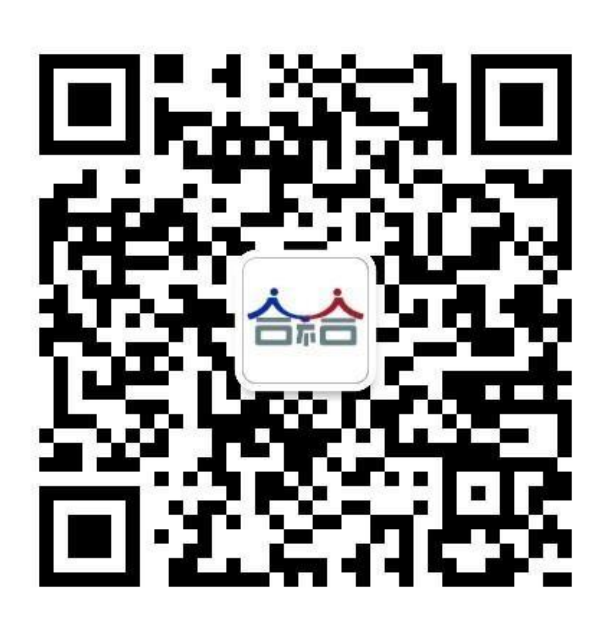

| ●●000 中華電信 4 | 1G 上午11:44 🥣 🧭 77% 💶                                                                                  |
|--------------|----------------------------------------------------------------------------------------------------|
| く返回          | 合不合                                                                                                   |
|              | 不合                                                                                                    |
| 功能介紹         | 本公众号提供让你能更认识自己与旁<br>人的捷径,可运用在生活中的各种关<br>系里,例如自我提升成长、企业选才<br>用人、工作事业的方向规划、亲密关<br>系的选择与发展、亲子关系的良好沟<br>通 |
| 帳號類型 😔       | 合不合(厦门)网络科技有限公司 >                                                                                     |
| 客服電話         | 18759292623                                                                                           |
| 業務範圍         | 咨询/法律咨询/金融咨询等                                                                                         |
| 查看過去訊息       | l >                                                                                                   |
|              | 關注                                                                                                    |
|              |                                                                                                    |
|              |                                                                                                    |

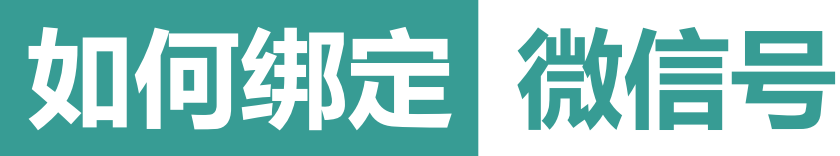

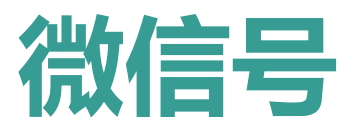

## 步骤三:用鼠标点击电脑屏幕上的绿 色图标"绑定微信号"

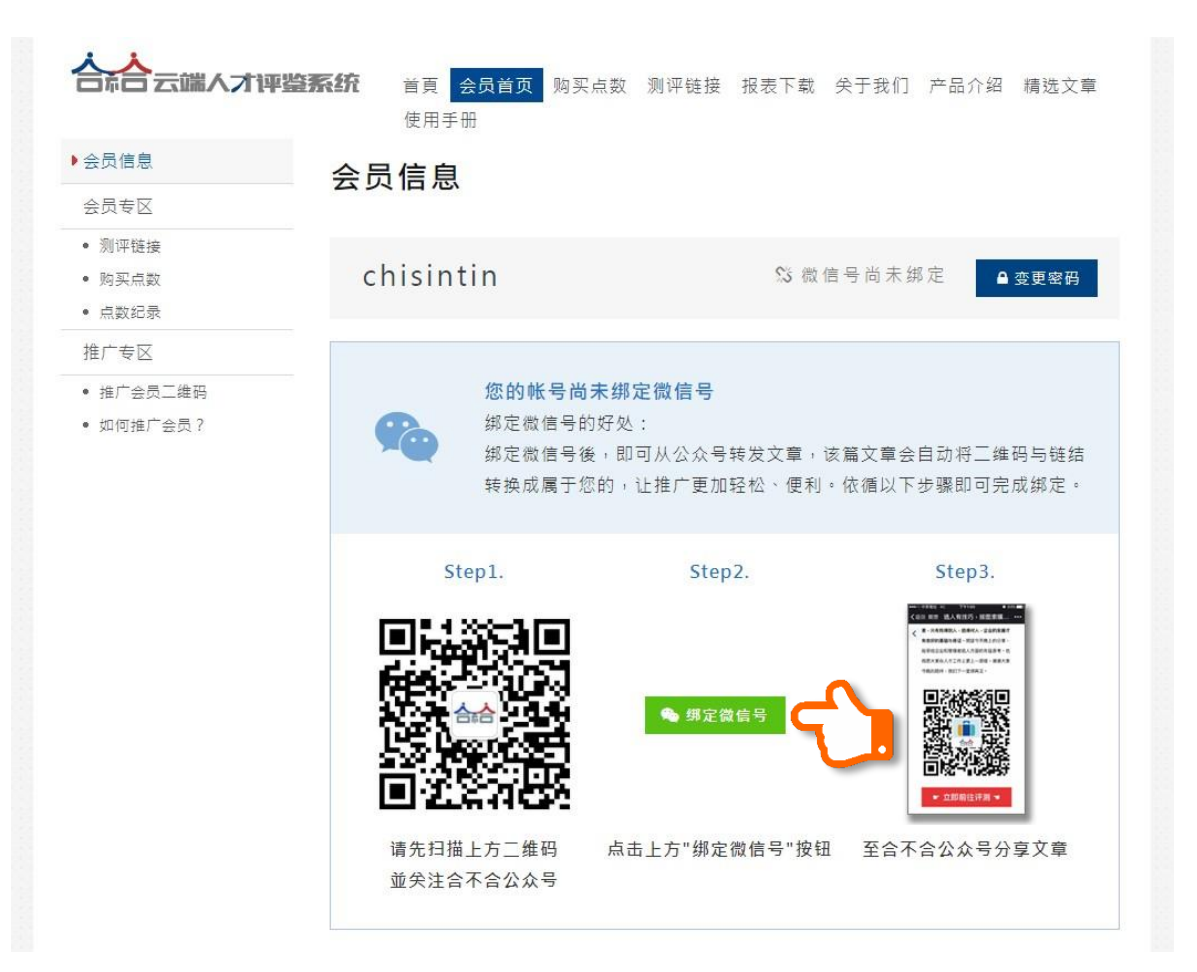

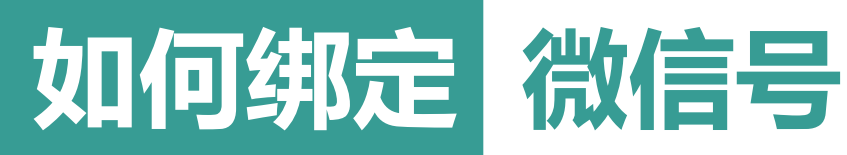

# 步骤四:手机扫描计算机上的【微信登录】

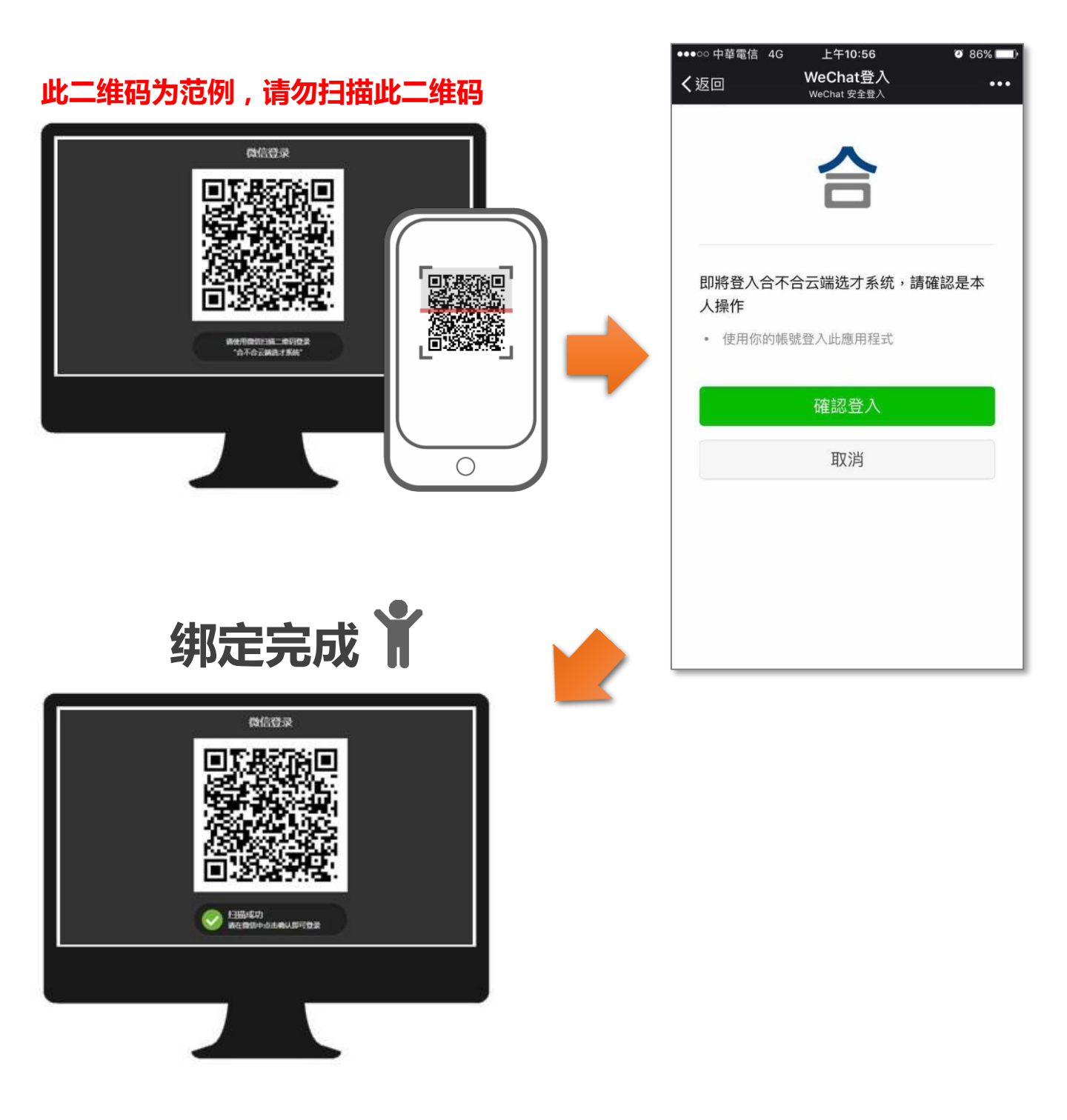

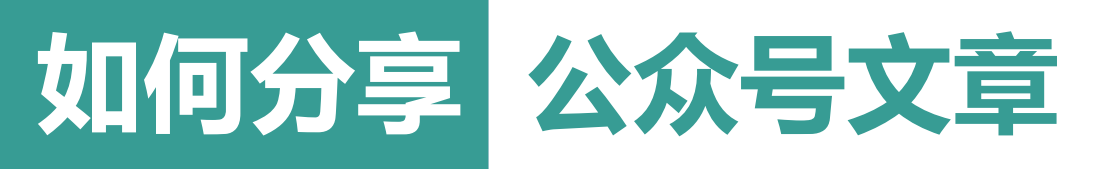

### 步骤一:进入合不合公众号,选择「精选文章」

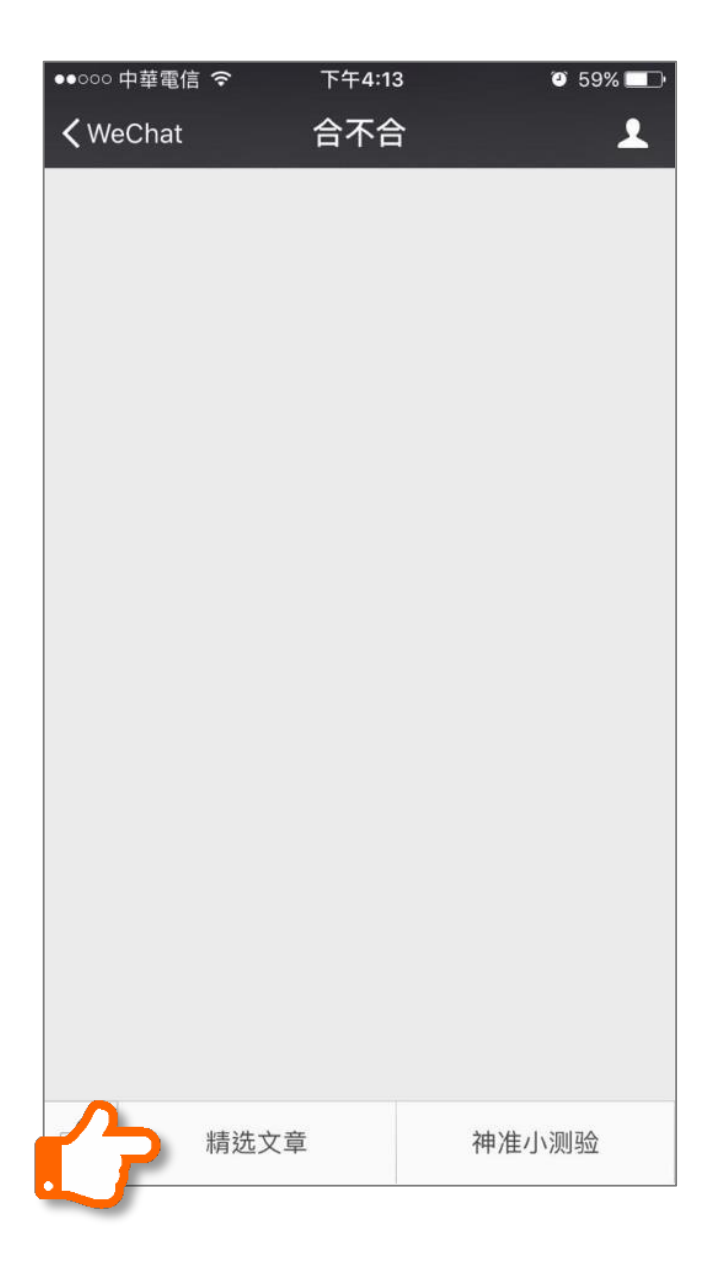

### 要转发神准小测验也是可以的!

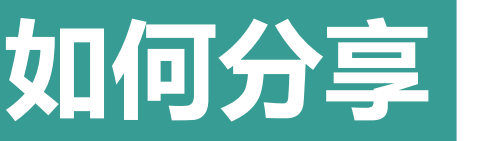

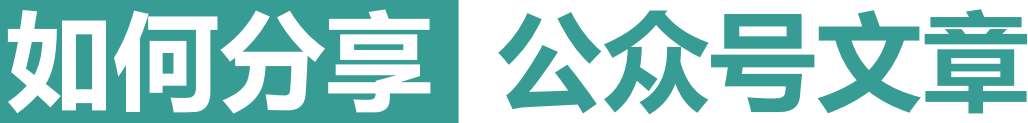

### 步骤二:选择欲转发的文章

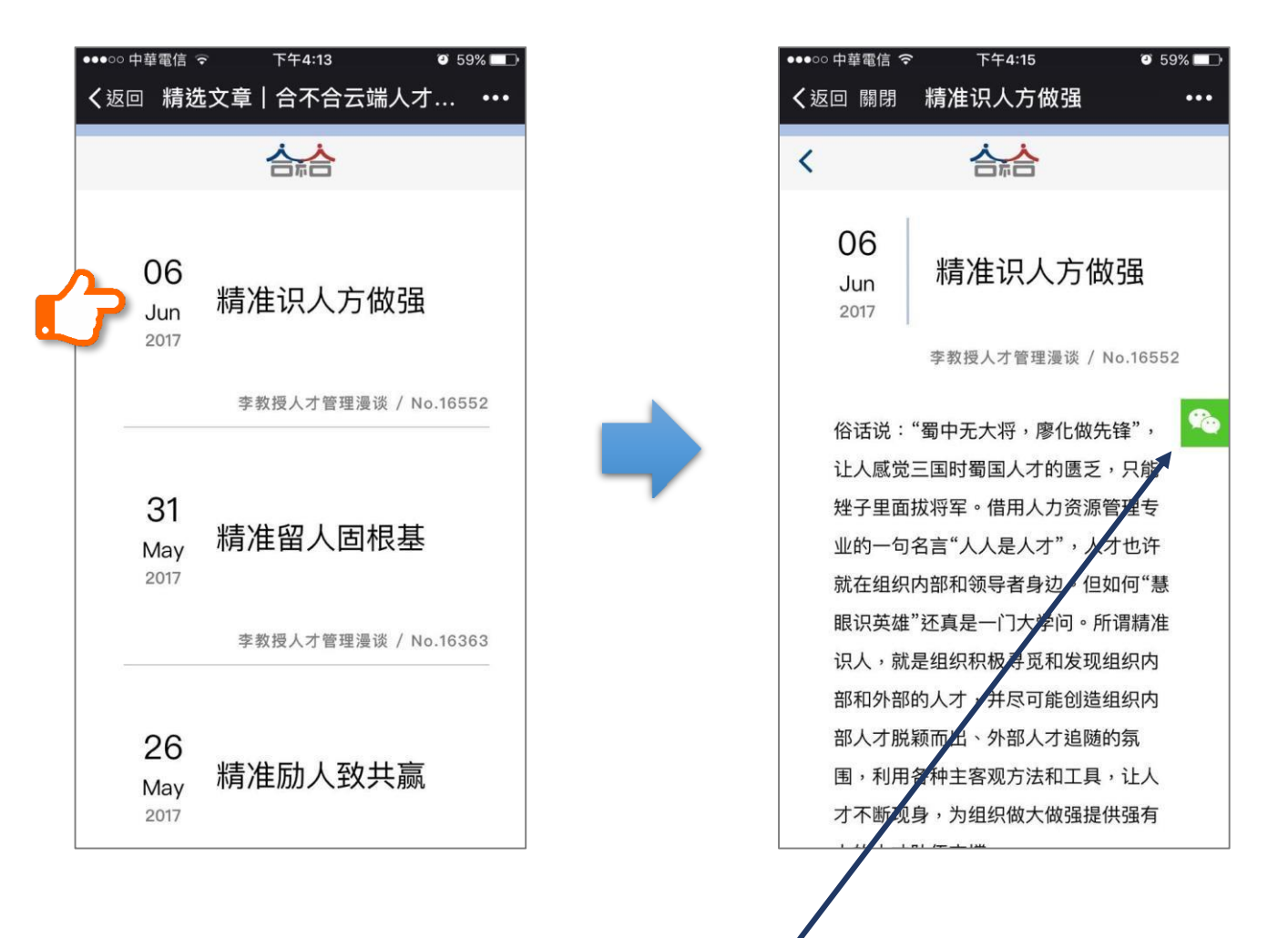

當您文章右边有出现 <u>6</u> ,就是确定 您的微信号与合不合绑定成功 從公 众号分享出去的文章会自动帮忙转换 成您的二维码!可以尽情转发文 首

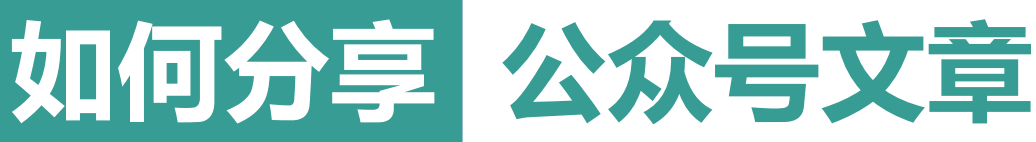

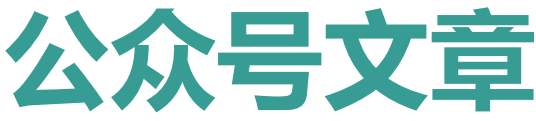

### 步骤三:转发文章给朋友

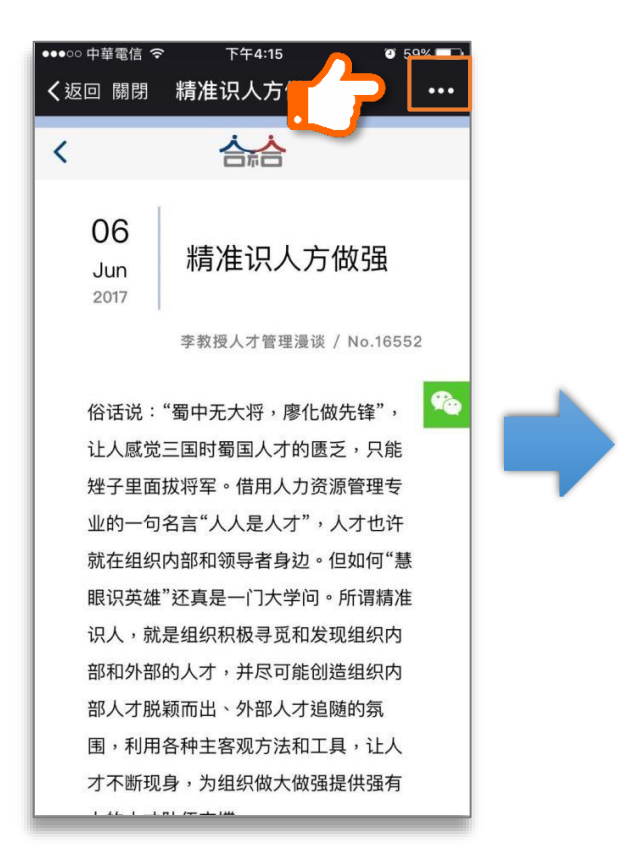

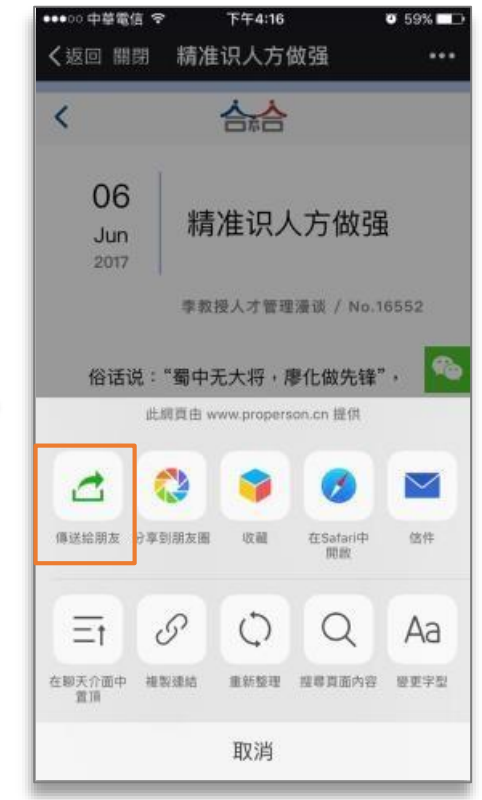

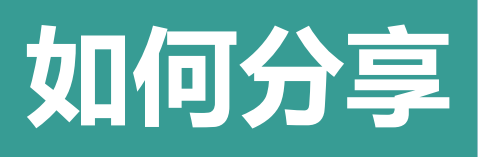

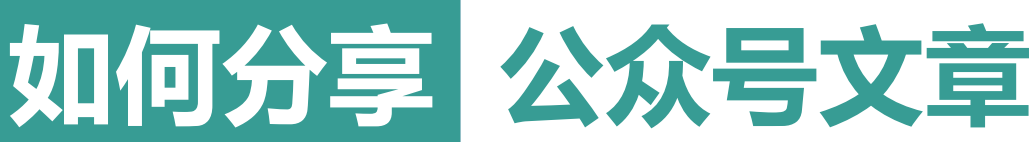

### 步骤四:选择传送对象

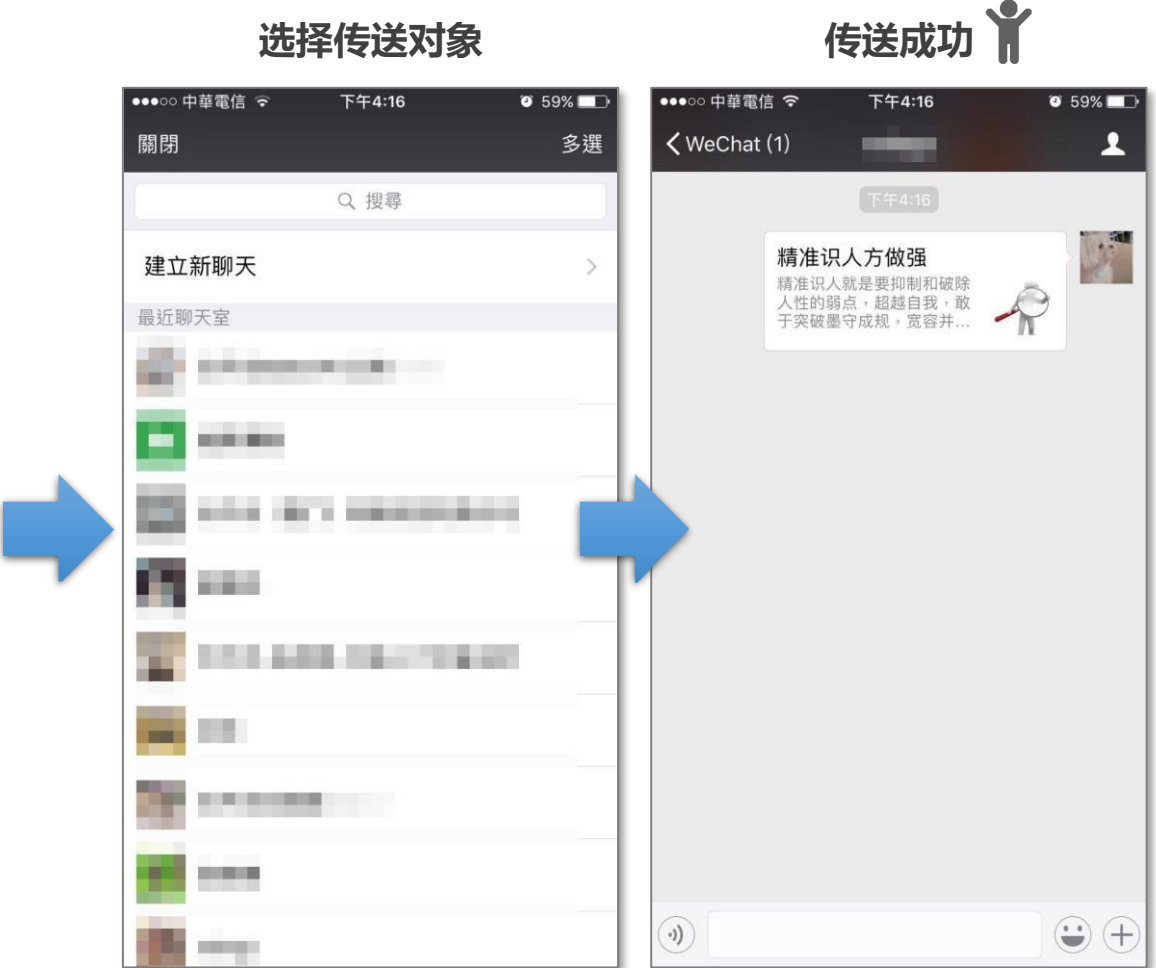

选择传送对象

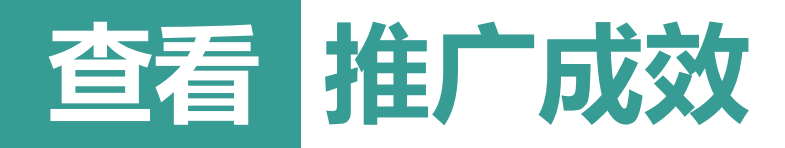

首頁 会员首页 购买点数 测评链接 报表下载 关于我们 产品介绍 精选文章 购买报表 使用手册 新闻动态 论坛讲座

| 会员首页                                         | 推广成效     | <b>奺</b> 统计 |     |     |          |               |
|----------------------------------------------|----------|-------------|-----|-----|----------|---------------|
| 会员信息                                         | 报表成效     | 占数成效        |     |     |          |               |
| 会员专区                                         |          | /mgx//w/x   |     |     |          |               |
| <ul><li>测评链接</li><li>购买点数</li></ul>          | 2017 • 年 |             |     |     |          |               |
| <ul> <li>点数纪录</li> </ul>                     |          | 填测数         | 下订数 | 结帐数 | 总销售额     | 销售明细          |
|                                              | 8月       | 30份         | 32份 | 28份 | ¥ 1397.2 | <b>Q</b> 查看明细 |
| <ul> <li>推/云页二维时</li> <li>销售报表二维码</li> </ul> | 7月       | 66份         | 57份 | 51份 | ¥ 2544.9 | <b>Q</b> 查看明细 |
| <ul><li>如何推广会员?</li><li>如何销售报表?</li></ul>    | 6月       | 8份          | 7份  | 5份  | ¥ 249.5  | <b>Q</b> 查看明细 |
| <ul> <li>会员推广追踪</li> <li>报志销售追踪</li> </ul>   | 5月       | 16份         | 14份 | 12份 | ¥ 598.79 | <b>Q</b> 查看明细 |
| <ul> <li>推广成效统计</li> </ul>                   | 4月       | 6份          | 3份  | 3份  | ¥ 149.69 | <b>Q</b> 查看明细 |
|                                              | 3月       | 14份         | 8份  | 5份  | ¥ 89.5   | <b>Q</b> 查看明细 |
|                                              | 2月       | 5份          | 2份  | 1份  | ¥ 49.9   | <b>Q</b> 查看明细 |
|                                              | 1月       | 14份         | 13份 | 10份 | ¥ 139    | <b>Q</b> 查看明细 |

您可随时查询您的推广成效,销售总额与明细。

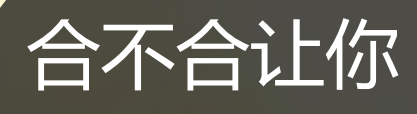

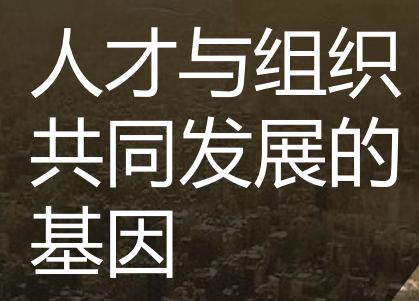